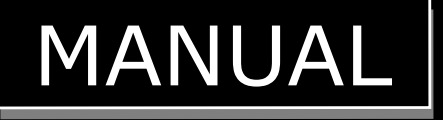

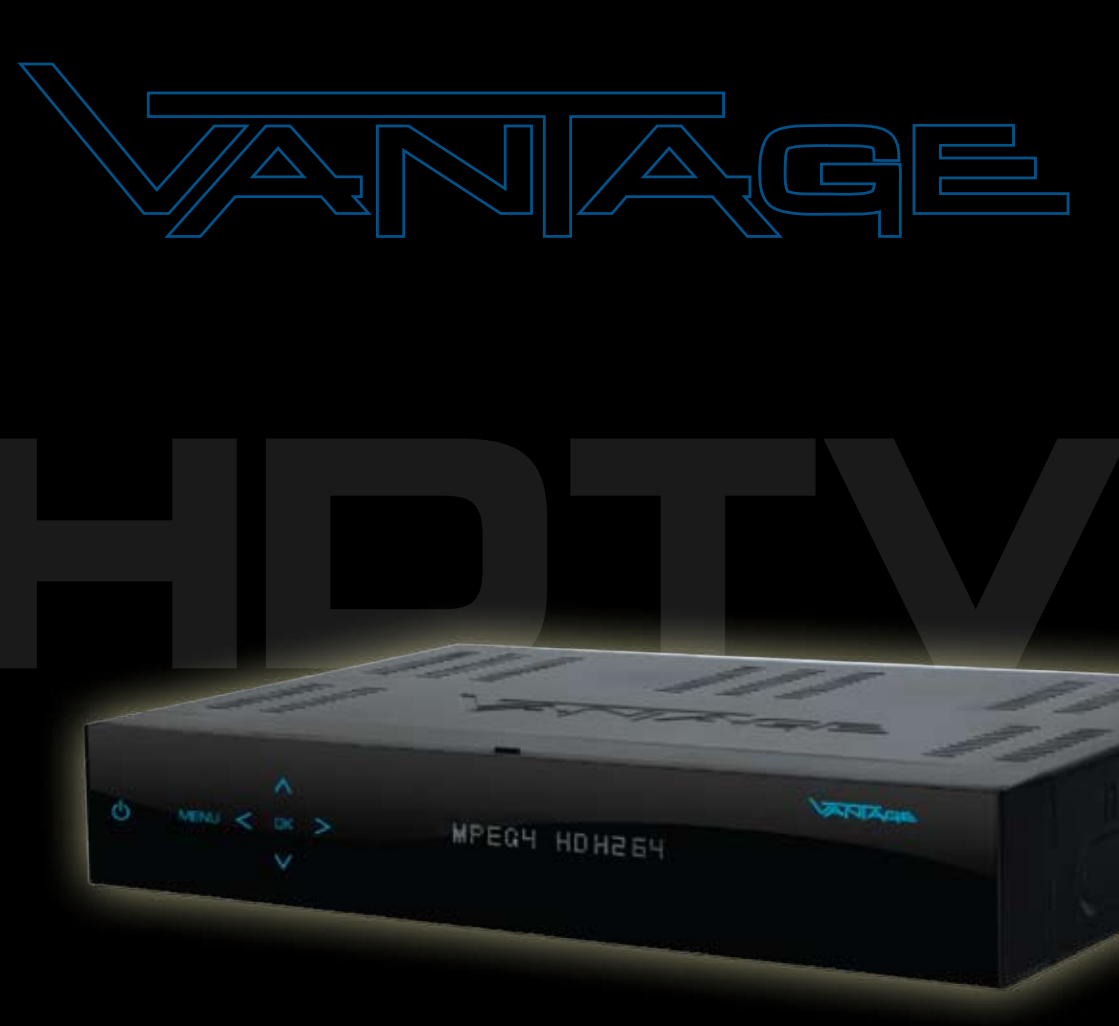

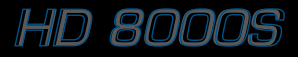

# Safety Instructions

This product has been manufactured to satisfy the international safety standards. Please read all of safety and operating instructions before operating the product and keep this manual for future reference.

#### MAINS SUPPLY

AC 90-250V~, 50/60Hz

Operate your product only from the type of power supply indicated on the marking label. If you are not sure of the type of power supplied to your home, consult your local power company. Disconnect the STB from the mains before you start any maintenance or installation procedures.

#### OVERLOADING

Do not overload a wall outlet, extension cord or adapter as this may result in electric fire or shock.

#### LIQUIDS

The product should not be exposed to any liquids such as dripping or splashing. No objects filled with liquids, such as vases, should be placed on the apparatus,

#### CLEANING

Before cleaning, disconnect the product from the wall outlet, Use a cloth lightly dampened with water (no solvents) to clean the exterior.

#### VENTILATION

The slots on top of the product must be left uncovered to allow proper airflow to the unit. Do not stand the product on soft furnishings or carpets. Do not expose the product to direct sunlight, place it near a heater. Do not stack electronic equipment on top of the product.

#### ATTACHMENTS

Do not use any attachment that is recommended by the manufacturer it may cause a hazard or damage the product.

#### CONNECTION TO THE SATELLITE DISH LNB

Disconnect the product from the mains before connecting or disconnecting the cable from the satellite dish. Failure to do so can damage the LNB.

#### CONNECTION TO THE TV

Disconnect the product from the mains before connecting or disconnecting the cable from the satellite dish. Failure to do so can damage the TV.

#### LOCATION

Place the product indoors in order not to expose to lightning, rain or sunlight. Do not install near any heat sources such as radiators, heat registers, stoves, or other

### apparatus (including amplifier) that product heat.

#### LIGHTNING, or NOT IN USE

Unplug the product from the wall outlet and disconnect the cable during a lightning storm or when unused for a long time.

#### SERVICING

Do not attempt service that this product yourself, as opening or removing covers may expose you to dangerous voltage or other hazard. Refer all servicing to qualified service personnel.

# "The mains plug is used as the disconnect device. Then disconnect device shall remain readily operable"

# Contents

| Safety instructions 2 | Safety | instructions | 2 |
|-----------------------|--------|--------------|---|
|-----------------------|--------|--------------|---|

# Chapter 1

| Before You Begin  |    |  |
|-------------------|----|--|
| General Features  | 4  |  |
| Accessories       | 4  |  |
| PVR Functions     | 42 |  |
| Comfort Functions | 44 |  |

### Chapter 2

| Controls and Functions | 5 |
|------------------------|---|
| Front Panel            | 5 |
| Rear Panel             | 5 |
| Remote Control Unit    | 6 |

### Chapter 3

| Connections                            | 10 |
|----------------------------------------|----|
| Location of your receiver              | 10 |
| Connecting your receiver with          |    |
| dish system                            | 10 |
| Connecting your analog receiver        | 11 |
| Connecting your receiver to TV         | 11 |
| Connecting your receiver to VCR        |    |
| (depending on model)                   | 11 |
| Connecting external audio/Hi-Fi system | 11 |
| Connecting digital audio system        | 11 |

#### Chapter 4 Initial Setting

| nitial Settings and Operations            | <b>12</b><br>12 |
|-------------------------------------------|-----------------|
| Getting Started                           | 12              |
| Selecting the On Screen Display (OSD)     |                 |
| Language                                  | 12              |
| Selecting the Antenna Setting             | 12              |
| Auto Scanning                             | 15              |
| Auto Scanning (terrestrial)               | 16              |
| Basic Operation                           | 16              |
| Switching Channel                         | 16              |
| Volume Control                            | 16              |
| Info Bar                                  | 17              |
| Selecting the soundtrack                  | 17              |
| Selecting the OSD teletext, VBI teletext, |                 |
| Subtitle and DVB subtitle                 | 17              |
| Sleep Timer Function                      | 18              |

| Zoom Function                          | 18 |
|----------------------------------------|----|
| Channel List                           | 18 |
| To view channel list in specific order |    |
| (Alphabet/Satellite/Provider/HD)       | 19 |
| Electronic Program Guide (EPG)         | 19 |

### Chapter 5

| /enu Map               | 2 |
|------------------------|---|
| Aain Menu              | 2 |
| Installation           | 2 |
| Antenna Setting        | 2 |
| Motor Setting          | 2 |
| Auto Scanning          | 2 |
| Manual Scanning        | 2 |
| Blindscan              | 2 |
| Defaults Setting       | 2 |
| System Setup           | 2 |
| Language Setting       | 2 |
| OSD Setting            | 3 |
| Video Setting          | 2 |
| Audio Setting          | 2 |
| Time Setting           | - |
| Reservation Setting    | - |
| System Information     | - |
| Channel Setun          | - |
| Delete Channels        | 2 |
|                        | - |
| Eavorite Channels      | 2 |
| Edit Channels          | - |
| Software Manager       | - |
| Barantal Look          |   |
| Chappel Look           | 2 |
|                        | - |
| Change Din Code        | - |
|                        |   |
| Game                   |   |
| Multimedia             | 3 |
| PVR Setting            | 3 |
| Player Setting         | 3 |
| Internal Harddisk      | 3 |
| USB 1 and 2            | 3 |
| Ethernet               | 2 |
| Conditional Access     | 4 |
| PVR Functions          | 4 |
| Comfort Functions      | 4 |
| roubloshooting         | , |
|                        | 1 |
| pecifications          | 4 |
| ilossary               | ! |
| IDD Installation Guide | Ę |

# Chapter 1 Befor You Begin Before You Begin

# **General Features**

- · Accurate, Brilliant Friendly OSD with Full Function
- MPEG-2 (MP@ML), MPEG-2 (MP@HL), MPEG4 AVC/H.264, HP@L4
- LNB Controlling Logic (0/22KHz Tone)
- · SCPC/MCPC Receivable from C /Ku-Band Satellites
- Digital Tuner with Loop-through
- Wide Symbol Rate 2~45Mbps & Frequency Input 950~2150MHz
- DiSEqC 1.0, 1.1 & 1.2 Supported (Go to X function)
- 2 SCARTS for TV, VCR (optional)
- 16 Bit Colors Graphic User Interface
- Multi-language Menu
- 13-digit VFD (Time clock in Stand-by mode)
- OSD Teletext Supported
- EPG (Electronic Program Guide) for On-screen Channel Information
- · Installation by Easy Setup Guide
- 10,000 Channels
- · User-friendly Data Editing Function
- Favorite Channel and Parental Lock Function
- RS232C Port for Additional Information Service and Upgrading System Software
- S/PDIF OUT Optical and Coaxial
- HDMI
- SVIDEO OUT
- PVR Ready
- Time-Shift
- Unicable
- OTA Update for Software and Channel Data
- Ethernet Port(Just HD7100 Series)
- USB Port
- 2 Common Interface and 2 Smart card Reader
- SW Blind scanning function

# Accessories

- · User's Manual, Micro fiber towel, Vantage CD-Rom
- Remote Control Unit
- Batteries
- HDMI Cable

# Controls and Functions

# Front Panel

- Power (<sup>()</sup>) button Turns your receiver On/Off.
- Arrow (◄/►) buttons Adjusts the volume and moves the cursor left/right on the menu
- ③ Arrow (▲/▼) buttons Changes channels or moves the cursor up/ down on the menu.

#### 4 MENU button

Displays the menu Exits from the current menu or goes to the previous menu

**5 OK** button Confirms selection

#### **6** DISPLAY

Displays channel information Displays local time in Standby mode

# **Rear Panel**

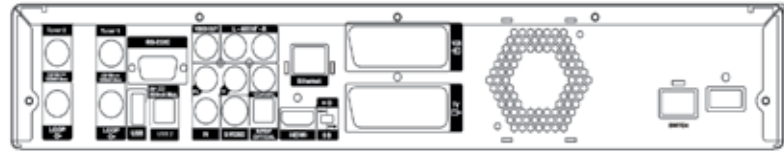

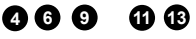

#### Dish INPUT Tuner2

Connects to the satellite dish.

#### **2** Dish INPUT Tuner 1

Connects to the satellite dish.

#### 3 LOOP

Loop out is an output port of the DISH INPUT signal.

#### 4 USB 1

Connects to the External HDD or USB storage with USB cable.

#### 5 RS-232C

Connect to a PC. RS232 transfers data to the external computer.

#### GUSB 2

Connect to a PC..

#### **7** VIDEO OUT

Connects to video input jack on TV or any external Video system.

#### **3** AUDIO OUT, LEFT / RIGHT

Connects to audio input jacks on TV or any external audio system.

#### 9 Y Pb Pr OUT

Connects to video input jack on TV or any external Video system.

#### S-Video OUT

Connects to the TV with S-Video cable

# S/PDIF OUT Optical & Coaxial Connects to a digital audio component to

Connects to a digital audio component with optical cable.

#### Ethernet(Optional)

Connects to the Ethernet with Ethernet cable

#### HDMI

Connects to the TV with HDMI cable

#### SCART for VCR Connects to the VCR(AUX) with SCART cables.

#### SCART for TV

Connects to the TV with SCART cables.

# **Remote Control Unit**

| Power Button for TV and STB<br>Switch TV or STB On or OFF.                      | -  |
|---------------------------------------------------------------------------------|----|
| 2 Nummeric (0~9) Buttons<br>To access channels directely via channel<br>number. | Ð  |
| 3 Mute (t≰) Button<br>Mute the sound.                                           | 16 |
| ④ Sleep (云) Button<br>Starts sleeptimer function.                               | đ  |
| <ul> <li>Option Button</li> <li>To access multifeed channels</li> </ul>         | 18 |
| <b>6 OK</b> Button<br>To access channel list or confirm/ select in<br>menu mode | 19 |
| <b>7 Text</b> Button                                                            | 20 |
| Starts teletext service.                                                        |    |
| 3 Last Button<br>Shows a list of last viewed channels                           | 21 |
| MoSAic (     M) Button     Opens Multi picture mode.                            |    |
| Audio (     Audio Informationen an.                                             | 2  |
| Arrow (◄/►) Buttons<br>Control Volume and in menu mode move                     | 23 |
| cursor left or right.                                                           | 24 |
| Arrow (▲/▼) Buttons                                                             |    |
| Changes channels up or down and move cusor<br>up or down in menu mode.          | 25 |
| Guide Button     Opens EPG mode.                                                | 26 |
| Media Button     Opens your filelist.                                           |    |

② Zoom (④) Button To zoom in the picture, press twice for higher zoom 19 Menu Button

Opens main menu.

Move back to the latest menu level or close menus..

- Info Button To show channel infomations on the Screen.
- Back Button Back to last menu level. Dont forget to store!!.
- SAT (Ø) Button Shows a list of available satellites.
- VOI +/- Buttons Controls the Volume.
  - Page (+/-) Button Jumps page wise up or down in TV or Radio list.
- 21 FAV Button

To select one of your Fav lists. Press multiple times to go thru all your Fav lists and back to main list.

- **BREW**<< Button Rewind in playback mode up to 8 x speed.
- **BPR +/-** Button Channel change up or down.
- 23 Stop Button

stopps recordings or playbacks.

- 29 Record Button Instant record
- Play/ Pause Button Shows your filelist, pause playbacks and start playbacks.

# **Remote Control Unit**

- FWD>> Button fast foward up to 16 x speed in playback.
- PiP Button ( Picture in Picture ) Starts PiP Feature.
- 29 Timer Button Opens Reservation Menu.
- **Timeshift** Button Starts Timeshift Function.
- 3 Mode (☆/♬) Button Switch between TV and Radio mode.
- Video Format Button Opens a menu to change TV Aspect Ratio
- Swap Button Switch from PiP to full screen.
- Pause Button Pause and paylback again in playback mode.

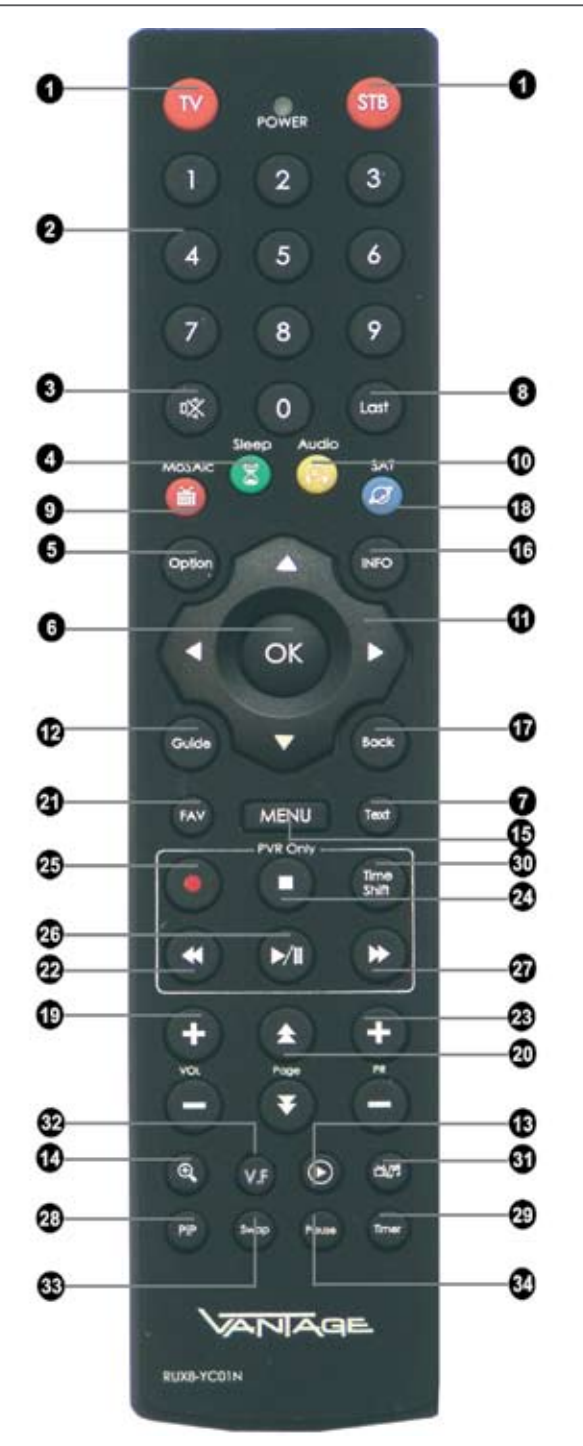

# **Remote Control Unit**

#### Additional function

#### 1. Learning Method

- If there is no further action within 30 seconds in LEARN MODE, the remote control turns to normal operation mode switching LED off.
- TV Power key doesn't have Default key data.

The Learning Method

- Only the key of "TV Power"has Learning function.
- Toggle Learning (Continuous 2 codes should be learned in TV Power key)
- 1st Learned data is produced upon 1st press and then 2nd Learned data will be produced upon next pressing on the TV Power key.
- If you press [TV Power + OK] KEYs at the same time for 1.5 seconds, the remote goes into leaning mode. => Then LED ON will be "ON' for 30 seconds. If there is no further action, it will automatically turn back to normal mode after 30 seconds switching LED off.
- Press TV Power key one more time. LED blinks one time and then LED will be "ON".
- Press 1st SOURCE KEY (Power key of the original key)
- If it learns correctly, --- LED will be "ON"after blinking **Two Times**.
  - If it does not learn correctly, --- LED will be "ON" after blinking 5 Times
  - If there is no input Signal for 30 seconds, the remote will stay in learning mode after blinking 5 times.
  - If no further input signal for another 30 seconds, the remote will return to normal operation mode. LED will be OFF.
  - If you want to teach it again, then you need to press TV Power key. --- LED will stay "ON"after blinking one time.
- Now you learned one code from your original TV power key. Please press TV Power key one more time. --- LED will stay ON after blinking one time.
   => If the first TV Power code is learned correctly (after LED Blinking two times), 2nd code can be taught.
- Please press 2nd SOURCE KEY(Any numeric key from the original remote control. For example Number 1)
- If it learns correctly, --- LED will be "ON" after blinking Two Times.
   If it does not learn correctly, --- LED will be "ON" after blinking 5 Times
   => If there is no input Signal for 30 seconds, the remote will stay in learning mode after blinking 5 times.
   If no further input signal for another 30 seconds, the remote will return to normal operation
  - mode. LED will be OFF.

=> If you want to teach it again, then you need to press TV Power key. --- LED will stay "ON" after blinking one time.

 If you press [TV Power + OK] Keys at the same time, it turns back to normal operation mode after LED blinking 3 times.

#### 2. Low Battery Warning Function

It is the fuction to check if the battery has LOW VOLTAGE

- ♦ If you press [STB Power] KEY at the level that IC's OPERATING VOLTAGE is as low as "2.2V ~ 2.3V", power code will be produced blinking LED 3 times.
  - ♦At that LOW VOLTAGE level, you can not go into LEARNING MODE.

# Connections

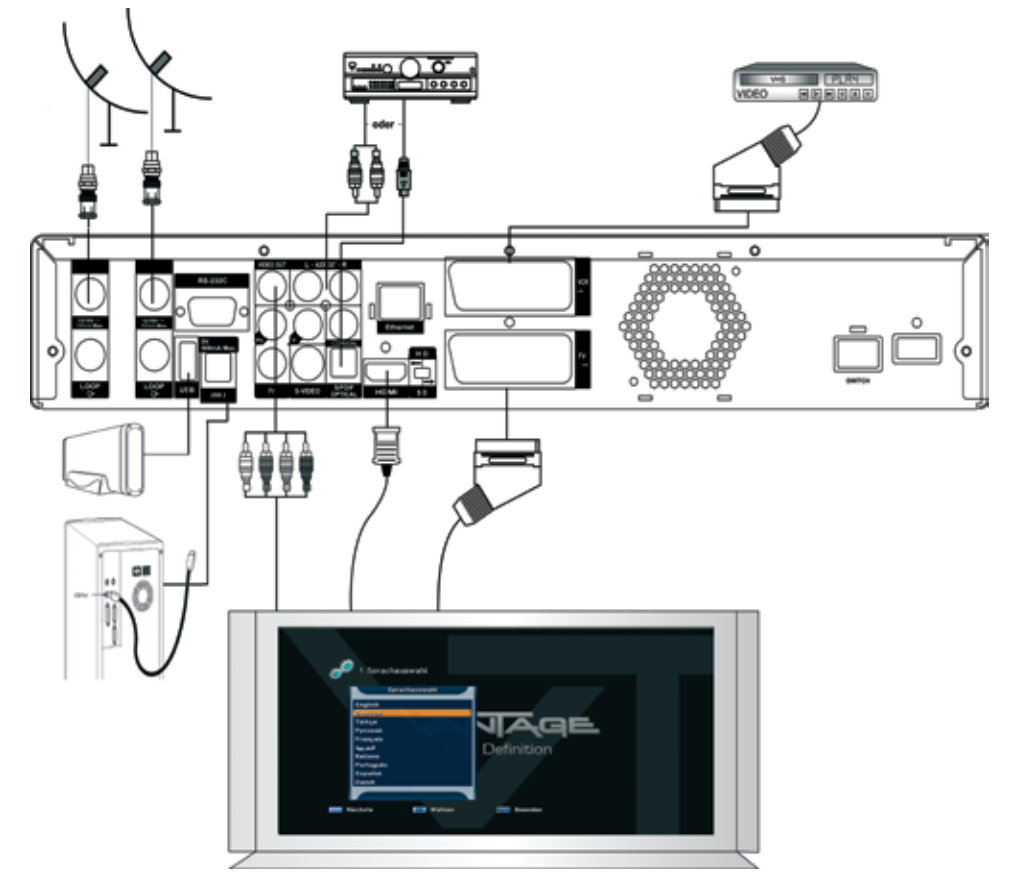

### Location of your receiver

- · Install your receiver in horizontal position
- · Do not put any heavy stuff such as a TV on your receiver
- Do not install your receiver in the places as follows: Vibrating place, direct sunrays, Humid place, too high or low temperature, and no ventilated place.

### Connecting your receiver with dish system

After installing your antenna system, connect the coaxial cable from the LNB of your antenna to "DISH INPUT" terminal marked at the rear panel of your receiver. All cable connectors should be finger-tightened; do not use any kind of wrench while tightening connectors. The cable should be 75 ohm impedance coaxial twisted at the end with an "F" type connector.

## Connections

### Connecting your analog receiver

To facilitate the user using analog receiver to view analog channels, this product has been provided with a loop through terminal marked as "Loop". Connect the coaxial cable from this terminal to the IF input terminal of your analog receiver. Now by keeping your receiver in standby, you will be able to tune and view analog channels from your analog receiver.

### Connecting your receiver to TV

To connect your receiver with your television, you can use 4 different methods; via RCA cable, SCART cable, HDMI cable or YUV.

Connect the RF cable to the terminal marked "RF OUT" on the rear panel of your receiver and its other end to the TV RF input socket.

Connect the Video/Audio RCA cables from the Video OUT/AUDIO OUT (LEFT, RIGHT) on the rear of your receiver to the Video INPUT/AUDIO INPUT (LEFT, RIGHT) jacks on the TV. In the case of connecting your TV through SCART cable, connect the SCART connector marked TV to the respective SCART port on the TV. (depend on model)

Connect the HDMI cable to the terminal marked "HDMI" on the rear panel of your receiver and its other end to the TV HDMI input.

### Connecting your receiver to VCR (depending on model)

To connect a VCR, your receiver has been provided with SCART at the rear marked "VCR". Using a SCART connector, the VCR can be connected to your receiver.

### Connecting external audio/Hi-Fi system

To connect any external Audio Hi-Fi system, your receiver has been provided with two RCA connectors at the rear panel of your receiver, marked with AUDIO L and R respectively to connect the left and right Audio on the external audio/Hi-Fi system.

### Connecting digital audio system

Connect a cable between S/PDIF OUT at the rear panel of your receiver and S/PDIF INPUT COAXIAL or OPTICAL on the Digital Audio System.

# nitial Settings and Operations

# Menu Information

A menu is a field of text shown on the TV screen. Selectable lines are generally activated (highlighted). No-activated lines cannot be selected. Most of menus show short information at the bottom of the screen.

#### This menu consists of 7 main menus:

- Installation
- Game
- System Setup
- Multimedia
- Channel Setup
  Parental Lock
- Conditional Access
- 1 Using the **Arrow** (▲/▼) buttons you can move upwards and downwards on the menus. On the menus, you can search channels using this button.
- 2 When you have reached the required subject menu, press the **OK** button to confirm your choice.
- 3 On the menus, you can select menu items using the Arrow (◄/►) buttons.
- 4 When you want to return to the previous menu with saving the change, press the **Back** button.
- 5 When you want to exit from the current menu, press the Menu button.

# **Getting Started**

To start your receiver for the first time, you must select the language for displaying menus and you should set parameters for system configuration and scan satellite channels. Perform the following setup procedure for scanning the satellite. Follow the instructions below to scan satellite channels. You can enjoy watching TV or listening to the Radio after the procedure completes.

1 Turn on your TV and receiver. Language Setting menu will appear automatically. OSD Language is highlighted.

# Selecting the On Screen Display (OSD) Language

- Select the OSD language of your choice using the Arrow (◄/►) buttons. You will see the selected language on the OSD menu.
- 3 Select Installation using the Arrow (◄/►) buttons.

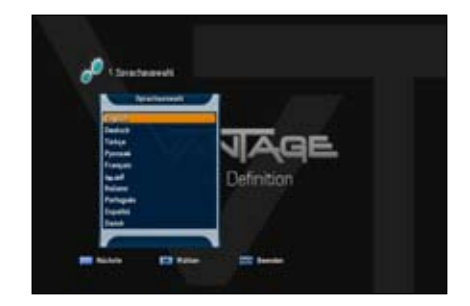

12 English

# **Getting Started**

# Setting the Clock

- Select the desired time zone using the Arrow
   (▲/▼) buttons
- 2 Select if you want to use daylight saving time using the Arrow (▲/▼) buttons. Select between **On** and **Off**
- 3 Press the blue button to continue.

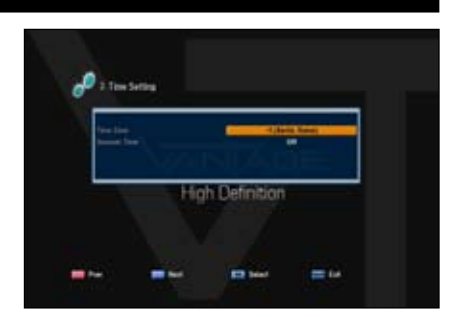

# Antenna Setting Tuner 1

You can set antenna and LNB information for scanning channels. If antenna is not correctly set, you cannot scan channels, therefore you cannot watch any programs.

- Select Antenna Setting using the Arrow (▲/▼) buttons and press the OK button. Antenna setting menu appears.
- 2 Select satellite for channel scan using the Arrow (▲/▼) or Page (+/-) buttons and press the Arrow (◄/►) button to select at option.
- 3 Select an option using the Arrow buttons.

LNB Power: On or Off (Defaulf: Off)

Longitude: Using Defaultmode

**LNB Type:** Universal 1, Universal 2 (Default Universal 1)

**LNB Freq**: Frequency can be input with numeric key with RCU

DiSEqC Port:1~4 for 1.0 and Tone Burst 1~2 and Off. Tone 22kHz: On, Off or Auto (Default: Auto) Unicable: Press OK Button to choose one IF by Auto detection Motor: Moving Antenna unsing DiSEqC1.2 or USALS DiSEqC1.1: Uncommitted DiSEqC Command 1-16

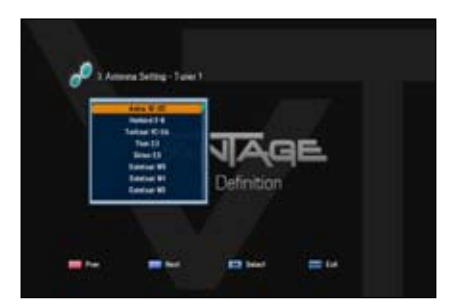

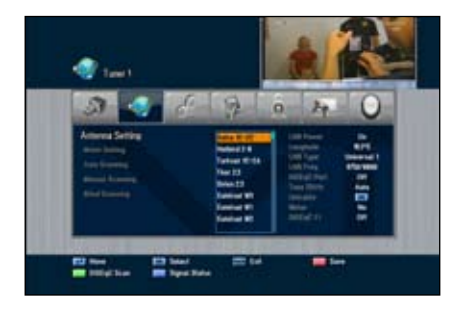

# **Getting Started**

## Antenna Setting Tuner 2

- 1 Select Antenna Setting for tuner 2 using the **Arrow**  $(\blacktriangle/\triangledown)$  buttons and press the **OK** button.
- 2 Select one of the following options:

Same Signal: Same configuration as tuner 1

Loop Through - Cable from tuner 1 loop through tuner 2

Separated: Tuner 2 has a different connection. After selecting this options the same menu as tuner 1 comes up and you have to select the

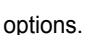

### Installation Options

1 Select one of the following options using the Arrow (▲/▼) buttons.

**Option 1:** Auto Scanning see page 15)

**Option 2:** Download Channel list from Astra

You can select from different channel lists. Select you desired list and press OK Key.

**Option 3:** German Channel list

2 Press OK Key.

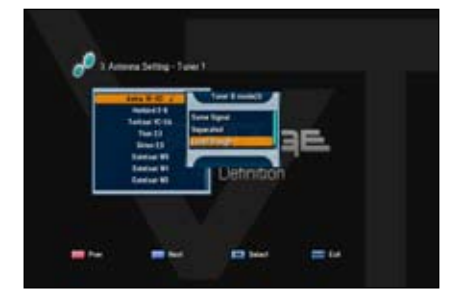

# Getting Started

# Auto Scanning

- Select Auto Scanning using the Arrow (▲/▼) buttons and press the OK button. The preprogrammed satellite lists will appear.
- Select an appropriate satellite using the Arrow (▲/▼) buttons and set the channel options using the Arrow (◄/►) buttons.
  - Off: Scanning is disabled.
  - All: Scan all the free and scrambled channels.
  - Free: Scan free channels only.
  - NIT: Scan all mode with TP network scanning.
  - You can set Off, All, Free or NIT to each satellite.
- 3 Press the **OK** button, **Auto Scanning** will start. All the channels in the list from the selected satellite will be automatically downloaded.
- 4 Press the **OK** button to save the changes.
- 5 Press the Back () button to exit from the menu and press the Arrow (▲/▼) buttons to select the desired channel. Now you can watch TV or listen to the Radio.

For more information on scanning a satellite see chapter 5!!

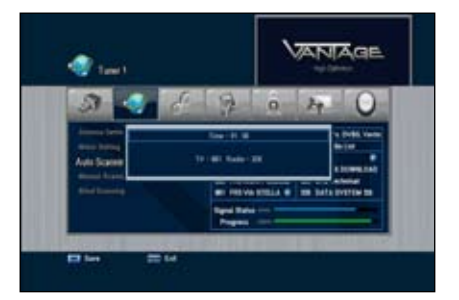

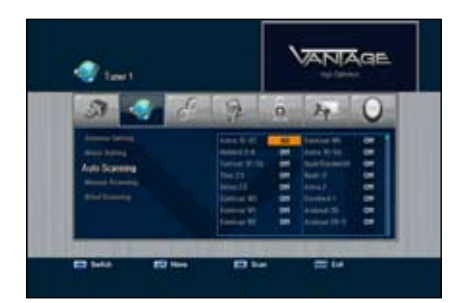

# Terrestrial (optional) Auto Scanning

- 1 Press OK Key to start Auto Scanning.
- 2 Press the **OK button** to save the changes.
- 3 Press Back Key button to exit from the menu and press the Arrow (▲/▼) buttons to select the desired channel. Now you can watch TV or listen to the Radio. You can no select the channel using arrow buttons (▲/▼)

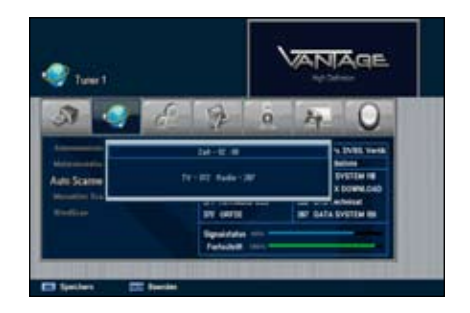

# **Basic Operation**

This section explains various functions while watching TV or listening to the Radio.

## Switching Channel

You can switch the current channel by three different methods.

- Method 1: Press the Arrow (▲/▼) buttons or PR+/- buttons.
- Method 2: To select a channel directly, select a channel using the Numeric (0~9) button.
- Method 3:
- 1 To display the channel list, press the **OK** button.
- 2 Select a channel you want to watch using the **Arrow** (▲/▼) buttons and then press the **OK** button.
  - If there are multiple channels, use the **Page (+/-)** or the **Arrow (∢**/**▶)** buttons to move to channels by page.
  - Press the Mode (治,句) button to switch between the TV and Radio channel.
- Method 4: In case of more than two scanned satellites
- 1 Press the SAT(2) button to show satellite list.
- 2 Move the cursor to the satellite of a channel to watch with the **Arrow** (◄/►) buttons and then press **OK** button.
- 3 You can follow the method 3 instruction for channel selection.
- Method 5: How to move to the watched channel.
- 1 Press the last button with RCU.
- 2 Press **OK** button after a channel selection by using the Arrow (▲/▼) with RCU.
- 3 Press OK button to exit.

### Volume Control

To control the volume:

- Press the VOL+/- or the Arrow (◄/►) buttons.
- Press the Mute (1) button to turn the sound off.
- Press the Mute (☆) button again or the VOL+/- or Arrow (◄/►) buttons to cancel muting.

# **Basic Operation**

## Info Bar

Channel information always appears for a specific period of time whenever you switch channels.

#### **General Information**

Press the INFO button; you can see general information of the current channel.

- Channel number and name
- 2 Current time
- **3** Signal Level
- **4** Signal Quality
- Icons: HD channel, Locked channel, Radio Channel, Scrambled channel, Subtitle, Teletext information
- 6 EPG information.
- Conditional Access

#### **Detailed Channel Information**

You can see detailed channel information pressing the INFO (i) button again.

- 8 You can see detailed channel information pressing the INFO button again.
- Satellite, Frequency, Symbol Rate, FEC, Polarity, Video PED, Audio PID, PCR PID, Transponder
- Display the stream information.

### Selecting the soundtrack

You can select the audio language, soundtrack, or sound mode.

- 1 Press the Audio (Yellow) button.
- 2 Press the **Arrow** (▲/▼) buttons to select the audio language or soundtrack and press the **OK** button.
- 3 Press the Arrow (◄/►) buttons to select the sound mode from Stereo, Mono left, or Mono Right.

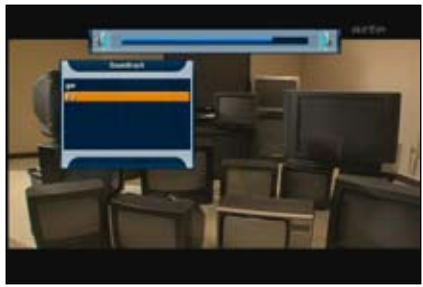

4 Stream information.

# Selecting the OSD teletext, VBI teletext, Subtitle and DVB subtitle

You can choose the **OSD teletext**, **VBI teletext**, **subtitle** and **DVB subtitle** for the current live TV program if provided from the broadcasting station.

- OSD teletext: Press the Text button
- VBI teletext: Press the Text button twice.
- Subtitle: Press the Text button three times.
- DVB subtitle: Press the Text button four times.

# **Basic Operation**

### **Sleep Timer Function**

Press the **GREEN** (Sleep) button, you will see the time set for the sleep timer if already set from the Time Setting menu.

## Zoom Function

You can make the picture appear larger on the screen pressing the **Zoom** () button.

- 1 Press the Zoom ( ) button.
- 2 Select the area you want to zoom using the **Arrow** buttons and then press the **OK** button. Picture is enlarged two times.
- Each time you press the Page (+/-) buttons, the picture is enlarged two or four times.
   Press the Arrow (▲/▼/◀/►) buttons to change the location at the lower right of display.
- 4 To cancel the Zoom function, press the **Zoom** () button twice or **Back** button.

## **Channel List**

You can see the TV or Radio channel list pressing

the  $\mathbf{OK}$  button while watching TV or listening to

the Radio. Switch the channel list pressing the **Mode** (治/月) button. The icons behind channel names reflect the status of the channel like scrambled or locked.

Select channel using the Arrow ( $\blacktriangle/\lor/\checkmark/\triangleright$ ), PR+/-, or Page (+/-) buttons and press the OK button to watch.

The colored buttons show the channel lists as follows:

- Red Key: sort channel alphabetically
- **GREEN** button: by satellites (all/searched satellites)
- YELLOW button: by names of broadcasting providers
- Blue button: by HD channels
- Opt : Enter channel list menu to move, delete or rename channels

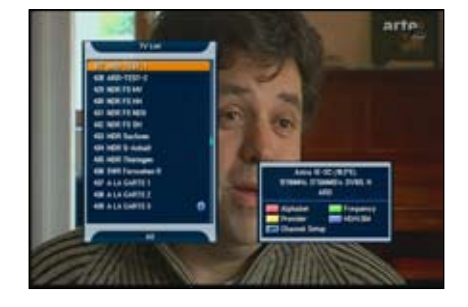

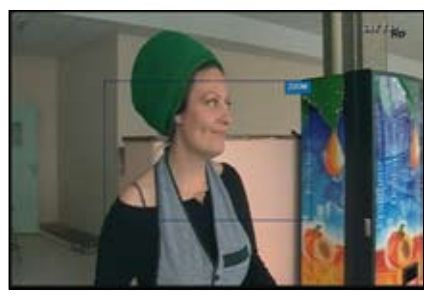

# **Basic Operation**

To view channel list in specific order (Alphabet/Satellite/Provider/HD)

- 1 Press the **Colored (Red/ Green/Yellow/Blue)** button. Channel list is highlighted.
- Select Alphabet, Satellite, Provider, or HD using the Arrow (▲/▼) buttons. The channel list is sorted automatically by your selection.
- 3 Select the channel pressing the Arrow (▲/▼) or Page

 $(\bigstar/\clubsuit)$  buttons and press the **OK** button to watch it.

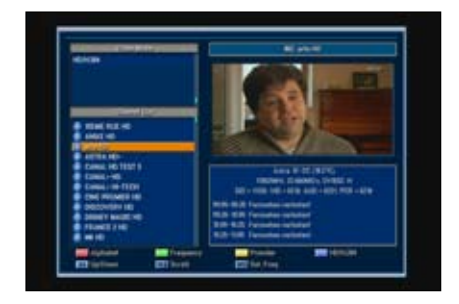

# Electronic Program Guide (EPG)

EPG displays program information such as program titles, broadcasting schedule, Program synopsis and such EPG service differ depending on the service provider.

- 1 Press the **GUIDE** button while watching TV or listening to the Radio EPG information appears.
- 2 Select a program for further more information.
  - Arrow (▲/▼) buttons: Selects a program by channel
  - Arrow (◄/►) buttons: Selects a program by time & date within the same channel. It displays the program list at 30 minutes intervals.
  - You can see the detailed information by pressing Page (+/-) buttons with RCU.
- 3. Press the OK button, detailed information on the selected event appears.
  - 4 Press YELLOW Key to switch Viewmodes in EPG (Multi vs. Single Channel).
  - 5 To jump one day ahead press BLUE KEY.
  - 6 To jump one day back press RED KEY.
  - 7 To record a transmission press GREEN KEY.

Read more in the PVR-Chapter !!

8 To exit from the EPG mode, press the **Back** button

| Installation       | Tuner 1              | Antenna Setting                                                                 |
|--------------------|----------------------|---------------------------------------------------------------------------------|
|                    | Tuner 2              | Motor Setting                                                                   |
|                    | Defaults Setting     | Auto Scanning                                                                   |
|                    |                      | Manual Scanning                                                                 |
|                    |                      | Blind scanning                                                                  |
|                    |                      |                                                                                 |
| System Setup       | Language Setting     | OSD Language, Audio-, EPG-Teletext-and Subtitie Language                        |
|                    | OSD Setting          | Transparency, Banner Time, Screensaver Time, EPG Mode, Subtitle, serial Modul   |
|                    | Video Setting        | TV-System, Resolution, Signal Type, TV Aspect, Video Aspect Ratio, Video Freeze |
|                    | Audio Setting        | Dolby-Digital, SPDIF Output, HDMI Dolby                                         |
|                    | Time Setting         | GMT, Local Time, Set Time Mode, Time Zone,DST                                   |
|                    | Reservation Setting  | Timer list, Timer Setup                                                         |
|                    | System Informationen | System Informations                                                             |
| Chanal             | but the start        |                                                                                 |
| Channel Setup      | Delete Channels      |                                                                                 |
|                    | Delete All Channels  |                                                                                 |
|                    | Favorit Channels     |                                                                                 |
|                    | Edit Channels        |                                                                                 |
|                    | Software Manager     |                                                                                 |
| Parental Lock      | Channel Lock         |                                                                                 |
|                    | Lock Control         |                                                                                 |
|                    | Change PIN Code      |                                                                                 |
|                    |                      |                                                                                 |
| Game               | Mong                 |                                                                                 |
|                    | Tetris               |                                                                                 |
|                    |                      |                                                                                 |
|                    | land a               |                                                                                 |
| Multimedia         | PVR Setting          | Recording Time Limit                                                            |
|                    | Player Setting       | Timeshift Time Limit                                                            |
|                    | HDD                  | Timeshift                                                                       |
|                    | USB 1                | Extended Record Time                                                            |
|                    | USB 2                | HDD Auto Standby                                                                |
|                    | Ethernet             |                                                                                 |
|                    |                      | Vantage Player Time                                                             |
| Conditional Access | -                    | Auto Resuming                                                                   |
|                    | CI Slot A            | Playback Repeat                                                                 |
|                    | CI Slot B            | JPEG Slideshow                                                                  |
|                    | CA Slot A            |                                                                                 |
|                    | CA Slot B            |                                                                                 |

# Main Menu

The menu has been carefully designed from user-friendly point of view to assure easy operation to your receiver. The main menu is classified into 7 sub menus that will carry out the various operations individually.

# Installation

In the **Installation** menu, you can customize antenna setting and do channel scanning. Press the **Menu** button.

Select Installation using the Arrow (◄/►) buttons on the main menu.

#### Installation >> Antenna Setting Antenna Setting TUNER 1 or Tuner 2

You can set antenna and LNB information for scanning channels. If antenna is not correctly set, you cannot scan channels, therefore you cannot watch any programs.

- Select Antenna Setting using the Arrow (▲/▼) buttons and press the OK button. Antenna setting menu appears.
- 2 Select satellite for channel scan using the Arrow (▲/▼) or Page (+/-) buttons and press the Arrow (◄/►) button to select at option.
- 3 Select an option using the **Arrow** buttons.
  - LNB Power

Set LNB Power On.

Longitude

If you know the exact longitude of your location, use the **Numeric (0~9)** buttons. Toggle between **E (East)** and **W (West)** using the **Arrow (◄/►)** buttons.

LNB Type(Unicable)

Select the LNB type by pressing Arrow (◄/►) button

- Universal 1 (9750 / 10600)
- Universal 2 (9550 / 10750)
- Unicable (1210 IF / 1420 IF / 1680 IF / 2040 IF)
  - Select the **Unicable** and press **OK** Button to choose one IF by Auto detection (When you use Unicable, Blind Scan function will be not supported)
- User Define (LNB Low / LNB high)
  - · LNB IF Frequency can be input with numeric key with RCU
- Standard (5150 / 9750 / 10000 / 10600 / 10750 / 11250 / 11300 / 11475)

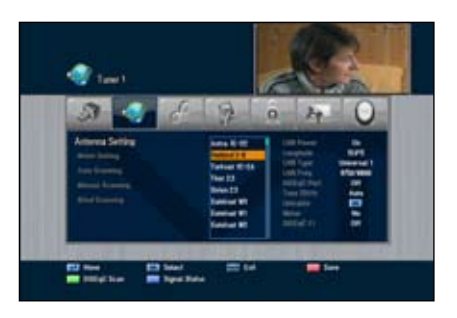

#### Note

- What is Low Noise Block (LNB)? The LNB is located at the satellite dish antenna. It amplifies the very weak received satellite signal then converts the received microwave satellite signal so that the signal may not decrease the gain between the dish and your receiver. DiSEqC (Digital Satellite Equipment Control) Mode You can select **DiSEgC** using the **Arrow** (◄/►) buttons. You can select one mode among DiSEgC Port1~4 for 1.0 and Tone Burst 1~2 and Off. Tone 22KHz In case you are using a dual LNB or two antennas connected to a 22KHz Tone Switch Box, with 22KHz Tone Switch (On, Off, or Auto) you can switch between LNB or antenna. Motor Select motor setting from DiSEgC, USALS, Positioner, and No. DiSEqC 1.1 In case of DiSEqC 1.1 usage, select port 1~16 for the satellites by using the Arrow (**∢**/**▶**) button. Signal Status Press the blue button, you can check the signal status for each TP and Satellite with the Arrow  $(\triangleleft \models \land / \lor)$  buttons. You can scan the selected satellite and TP and save the changes. - Green button: Satellite Auto Scan - Yellow button: TP Scan 4 After setting the option, press the **OK** or **RED button** to save. Select satellite(s) according to the direction of your satellite dish. You can select many satellites depending on the direction to the satellites 5 Press the **Back** button to return to the **Installation** menu. Anmerkung
  - DiSegC is the registered trademark of Eutelsat Communications. A standard through which is possible to let a DiSEqC compatible receiver send a signal over the RF cable to a switching device to switch between different LNBs or dishes. The DiSEqC uses the 22KHz signal to control the switching device

Installation >> Tuner (1 or 2) >> Motor Settings Motor Settings

DiSEqC 1.2

If Motor is set to **DiSEqC 1.2** in the Antenna Setting men.

- Select Motor Setting using the Arrow
   (▲/▼) buttons and press the OK button.
- 2 Select a satellite using the Arrow (▲/▼) buttons and press the OK button. Satellite list appears. Select satellite using the Arrow (▲/▼) buttons and press the OK buttons. Bulleted list indicates selected satellites.

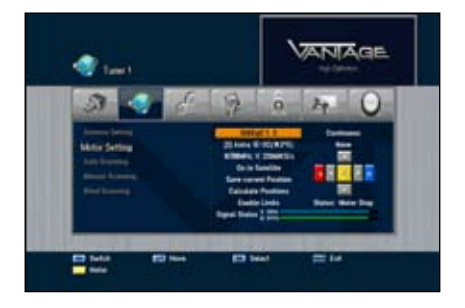

- 3 Press the **RED** button to save selected satellites and then press the **Back** button.
- 4 If you press the YELLOW button, on-screen navigation menu is highlighted. Use the Arrow buttons to move the motor to the west, east, north, and south in order. The position of the motor can be restricted to the software setting limits (West/East) using the RED / BLUE buttons.
- 5 Press the YELLOW button to highlight Satellite.
- 6 Press the **OK** button on the **Go to satellite** Menu. Dish changes its position to the direction of satellite (depending on the types of motor, dish changes its position to the default-direction of satellite for the maximum 28 satellites).
- 7 Press the **OK** button on the **Save Current Position** menu. Current position of the motor is saved according to the selected satellite.
- 8 You can change the Function Menu (Go to Ref. Position / Reset Position / Calculate Positions) by using the Arrow (◄/►) button, activate the function with OK button
   Go to Ref. Position: Press the OK button in the Go to Ref. Position menu. Motor changes its position to zero longitude / latitude where the count begins.
  - Reset Position: Reset Positioner initialize the position of motor to the default value.
  - **Calculate Positions**: Calculate Positions selects one satellite to revise the position of motor and saves the changes. Changed position of the motor also applies to the directions for other satellites.

- 9 Confirm the **Enable Limits/Disable Limits** function pressing the **OK** button. You will be prompted to decide whether to use the West/East setting Limits setting value.
- 10 The method to position motor is selected in the **Continuous/Step (Impulses)/Time** (Seconds) menu. If you press the Arrow (◄/►) buttons once in the Continuous mode, selected TP signal of the satellite is locked or the motor stops to move. In the Step (Impulses) mode, you can select Steps (Pulse) from 1 to 10. The motor changes its position according to the selected step if moved to the left or right (depending on the motor).

In the **Time (seconds)** mode, you can select time (seconds) from 1 to 20. The motor changes its position according to the selected step if moved to the left or right (depending on the motor).

- ♦ USALS
  - Select Motor Setting using the Arrow
     (▲/▼) buttons and press the OK button.
  - 2 Select Satellite menu using the Arrow (▲/▼) buttons and press the OK button. Satellite list appears. Select satellite using the Arrow (▲/▼) buttons and press the OK button. Bulleted list indicates selected satellites.
  - 3 Press the **RED** button to save selected satellites and then press the **Back** button.

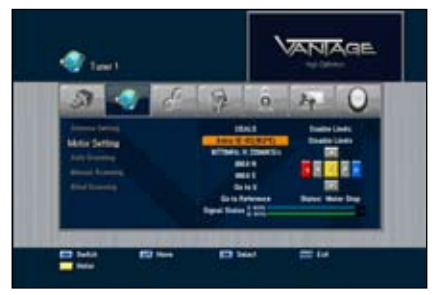

- 4 If you press the YELLOW button, onscreen navigation menu is highlighted. Use the Arrow buttons to move the motor to the west, east, north, and south in order. Position of the motor can be restricted to the software setting limits (West/East) using the RED / BLUE buttons.
- 5 Press the YELLOW button to highlight Satellite.
  - This function may not work depending on the type of USALS program.
- 6 Enter the value of 000.0 E/W (latitude) and 000.0 N/S (Longitude) and then press the OK button on the Go to X menu. Motor changes its position according to the selected satellite.
- 7 Confirm the **Enable Limits/Disable Limits** function pressing the **OK** button. You will be prompted to decide whether to use the West/East setting Limits setting value.
  - · This function may not work depending on the type of USALS program.
  - Press OK in Go to Reference menu, the motor moves at zero longitude/latitude.

- Positioner
  - 1 This function is used when receiving DiSEqC 1.2 Command with the adaptor that controls positioner antenna. Select a satellite using the **Arrow** (▲/▼) buttons and

press the **OK** button. Satellite list appears. On the satellite list, you can select satellites pressing the OK button. Press the **RED** (Last) button to save the selected satellites.

2 If you press the YELLOW (Audio) button, onscreen navigation menu is highlighted. Use the Arrow (▲/▼/◄/►) buttons to move the motor to the west, east, north, and south in order. Position of the motor can be restricted to the software setting limits (West/East) using the RED / BLUE buttons.

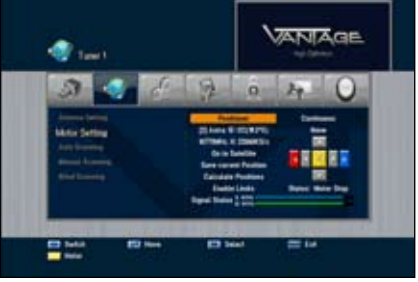

- 3 Press the **OK** button on the **Go to satellite** menu. Dish changes its position to the direction of satellite.
- 4 Press the **OK** button on the **Save Current Position** menu. Current position of the motor is saved according to the selected satellite.
- 5 Press the **OK** button on the **Go to Ref. Position** menu. Motor changes its position to the zero longitude/latitude where the count begins. (this function is not supported by the adaptor that controls positioner antenna)
- 6 Go to Reference changes the position of control adaptor.
- 7 Reset Positioner initializes the position of motor to the default value.
- 8 You can change the function Menu (Go to Ref. Position / Reset Position / Calculate Positions) by using the Arrow (◄/►) button, activate the function with OK button
  - Go to Ref. Position: changed position of the motor also applies to the directions for other satellites.
  - Calculate Positions: Confirm the **Enable Limits/Disable Limits** function pressing the **OK** button. This function may not be supported depending on the model.
- 9 The method to position motor is selected on the Continuous / Step (Impulses) / Time (Seconds) menu, If you press the Arrow (◄/►) button once on the Continuous mode, selected TP signal of the satellite is locked or the motor stops to move. On the Step (Impulses) mode, you can select steps (pulse) from 1 to 10. The motor changes its position according to the selected step if moved to the left or right (depending on the motor).

On the **Time (Seconds)** mode, you can select time (seconds) from 1 to20. the motor changes its position according to the selected step if moved to the left or right (Depending on the motor).

# If you have a MOTEK motor please use positioned menu instead of DiSEqC 1.2. to make sure that your motor is working correct.

#### Installation >> Tuner (1 or 2) >> Auto Scanning Auto Scanning

If you select the satellite to scan channel according to the antenna setting, your receiver can automatically scan the satellite without entering any other information.

- 1 Select Auto Scanning using the Arrow (▲/▼) buttons on the Installation menu and press the OK button.
- 2 Select satellite to scan channels by using the Arrow (▲/▼) buttons and select scan mode (All, Free or NIT) using the Arrow (◄/►) button.
  - All: Scans all channels.
  - Free: Scans free channels only.
  - NIT: Scan All mode with TP network scanning.
- 3 Press the **OK** button, and then it starts scanning. After Auto Scanning completes, you can see TV and Radio channels in the list.

#### Installation >> Manual Scanning Manual Scanning

You can scan channels of the selected satellites by transponders if you know the transponder information.

- Select Manual Scanning using the Arrow
   (▲/▼) buttons on the Installation menu and
   press the OK button.
- 2 Set the following options to complete **Manual Scanning**.
  - Satellite:

Select a satellite by using the **Arrow** (▲/▼ ◄/►) buttons or **Page** (+/-) buttons.

Transponder:

Set the transponder for the selected satellite. Select a transponder using the **Arrow**  $(\triangleleft/\triangleright)$  buttons.

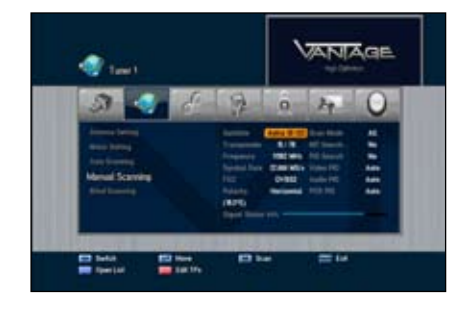

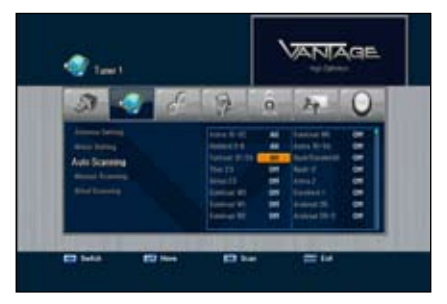

If you cannot find your desired transponder, select **New** to change transponder information as follows:

- Frequency Display the selected TP Frequency.
- Symbol Rate Display the selected TP Symbol Rates.
- FEC (Forward Error Correction) Select a FEC option Auto, 1/2, 2/3, 3/4, 5/6, and 7/8 using the Arrow buttons.
- **Polarity** Select a polarity value among Horizontal, Vertical, Circular Left, and Circular Right using the Arrow buttons.
- Horizontal output is 18V and Vertical output is 13V via LAN.

#### Note

What is a transponder?

A wireless communications device usually attached to a satellite. A transponder receives and transmits incoming signals with in a prescribed frequency range. After receiving the signals the transponder will broadcast those signals with different frequencies.

#### Scan Mode

Decide whether to find free channels only or all the channels including scrambled ones. Select a scan mode using the **Arrow**  $(\blacktriangleleft/\triangleright)$  buttons.

- All: Scans all types of channels.
- Free: Scans free channels only.

#### NIT Search

You will be asked whether to search channels for another transponder. Select either **Yes** or **Off** using the **Arrow** (◄/►) buttons. Select **Yes** to run Network Search.

PID Search

You can manually scan channels by entering individual Packet Identifier (PID) values. Enter the PID the **Numeric (0~9)** buttons.

First, select a PID type (Video PID, Audio PID, or PCR PID) using the Arrow (◄/►) buttons, then enter the PID value by pressing the Numeric (0~9) buttons.

3 Press the **OK** button, then starts scanning. After Auto Scanning is complete, you can see TV and Radio channels found from Auto Scanning.

- 4 Press the RED (MoSAiC) button on the Manual Scan menu
  - Satellite: Select the satellite by using Arrow (▲/▼ </>
    ) buttons or Page (+/-) buttons
  - Transponder: Change the TP with the Arrow (◄/►) buttons
  - Frequency: Displays the current Frequency
  - Symbol Rate: Displays the current Symbol Rate
  - FEC (Forward Error Correction): Displays the current FEC
  - · Polarity: Displays the current Polarity
  - Add TP: Press the Green (Sleep) button for a new TP add
  - Del TP: Delete the current TP with Yellow button
  - RED button: Save the TP information

### Blindscan

- 1 Press OK Key to open Blindscan menu.
- 2 Select Start- and Endfrequency from the area that would you like to search.
- 3 Select the stepping for searching for transponders.
- 4 Select polarisation.
- 5 Select if you want to limit your search for FTA channel or choose all channels.
- 6 Start blindscan with OK Key.

Note: Blindscan search the satellite for every carriers; even undocumented If the receiver

find some channels or transponders he will automatically add it to your channel/transpon-

#### derlist.

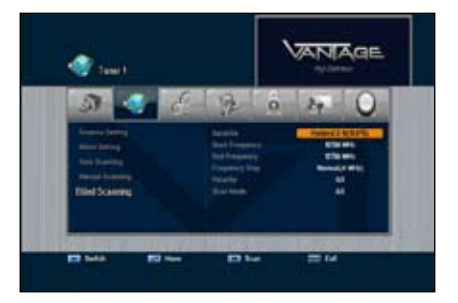

#### Installation >> Defaults Setting Defaults Setting

You can restore the default setting in case you have encountered some problems after saving changes to channel data and others that may be in error.

- 1 Select **Defaults Setting** using the **Arrow** (▲/▼) buttons on the **Installation** menu and press the **OK** button.
- 2 Select a defaults option (Factory Defaults, or STB Reboot) using the Arrow (▲/▼) buttons and press the OK button.
  - Factory Defaults: Resets back to the factory-default settings.
     If you press the OK button in this menu, you will see a dialog box asking you to confirm the channel defaults or factory defaults setting.
     Select Yes or No, and press the OK button.
  - STB Reboot If you press the OK button in this menu, the Set-top box (STB) reboots..

# System Setup

You can set the system configuration in this menu. Press the **Menu** button. Select **System Setup** using the **Arrow** (◄/►) buttons on the menu.

#### System Setup >> Language Setting Language Setting

You can set languages for OSD, Audio 1-2, Teletext, Subtitle, and EPG 1-2

- Select Language Setting using the Arrow
   (▲/▼) buttons on the System Setup menu and
   press the OK button.
- 2 Select any of OSD, Audio1- 2, Teletext, Subtitle, and EPG1-2 languages using the Arrow (▲/▼) buttons and use the Arrow (◄/►) buttons to select its language.

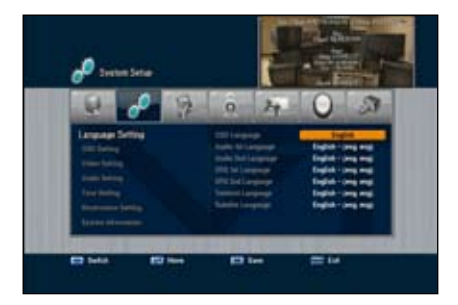

# System Setup

#### System Setup >> OSD Setting OSD Setting

You can adjust **OSD Transparency**, Window Trans OSD Banner Time, and Screen Saver Time.

- 1 Select OSD Setting using the Arrow (▲/▼) buttons on the System Setup menu and press the OK button.
- 2 Select any of Transparency, Window Trans, Screen saver Time, VFD Module and Display in Standby Mode, and Screen saver Time using the Arrow (▲/▼) buttons and use the Arrow (◄/►) buttons to make changes.
  - Transparency: 0 (opaque) to 100%
  - Window Trans: 0 (opaque) to 100%
  - Banner Time: 1 to 60 seconds or Always
  - Screen saver Time: 1 to 60 minutes or None
  - Serial Module: X-crypt or None

#### *System Setup >> Video Setting* Video Setting

You can enter the various media setting for TV System, TV Aspect Ratio, Video Aspect Ratio, RGB, Y/Pb/Pr or Composite, RF Channel, Broadcasting System, Video Freeze and DVB Subtitle.

- 1 Select Media Setting using the Arrow (▲/▼) buttons on the System Setup menu and press the OK button.
- 2 Select **Media Setting** using the **Arrow** (▲/▼) buttons and press the **Arrow** (◄/►) buttons to make changes.
  - TV System: 576p, 720p, 1080i
  - TV Aspect Ratio: You can set the aspect ratio of your TV. (4:3,16:9 or Auto)
  - Video Aspect Ratio: You can select the display format according to TV screen ratio. (Letter Box, Pan & Scan, Mixed, or Full)
  - Video Signal Type: RGB, Y/Pb/Pr, Composite (see Page 51)
  - Video Freeze: On/Off

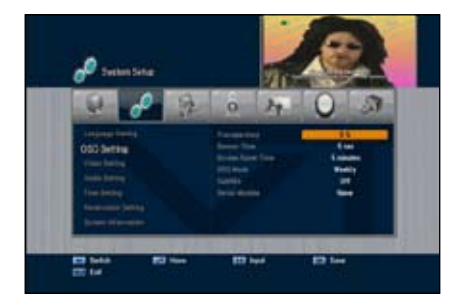

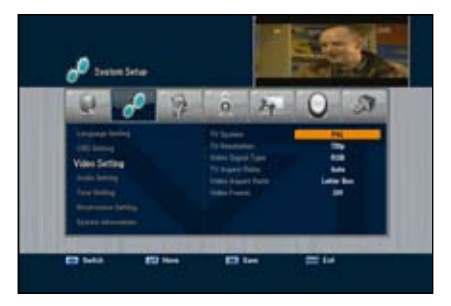

# System Setup

## Audio Settings

In this menu you can select different audio settings match your audio hardware:

- 1 With the Arrow Keys (</br>
- 2 Use the Arrow Keys (▲/▼) to select audio setting. Use Arrow Keys (◄/►) to change setting:
  - Dolby Digital: ON, OFF
  - SPDIF Output: Dolby Digital, PCM
  - HDMI Dolby Digital: OFF, ON (see Page 50 for definitions)

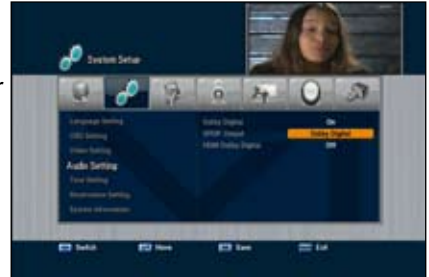

#### System Setup >> Time Setting Time Setting

You can set the time zone.

- 1 Select **Time Setting** using the **Arrow** (▲/▼) buttons on the **System Setup** menu and press the **OK** button.
  - ♦ Set Time Zone: Press the Arrow (◄/►) buttons to set time mode for Auto or Manual

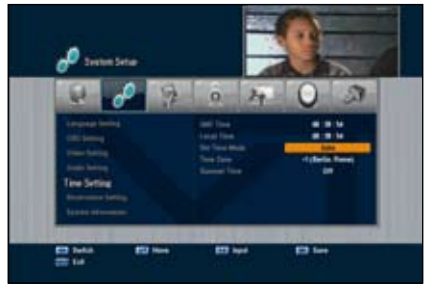

Time Zone

Press the Arrow  $(\blacktriangleleft/\triangleright)$  buttons to set the time zone.

The local time will be automatically changed by this setting. Set the time by using the Arrow ( $\triangleleft$ / $\triangleright$ ) buttons in case of Auto set time mode Input the figures with the numeric keys in case of Manual set time mode

◆ Summer Time: Select the summer time function ON or OFF

# System Setup

#### System Setup >> Reservation Setting Reservation Setting

You can set timer of reservation for TV program such as switch on, off and TV program. Select the Event NO. for the reservation.

- **ON time:** Input the Switch-ON time with numeric keys.
- **OFF time:** Input the Switch-OFF time with numeric keys.

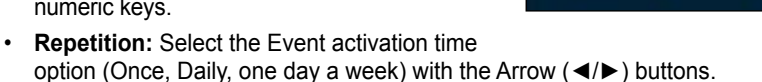

• **Program:** Select the channel with Arrow (◄/►) button and press OK to save.

#### System Setup >> System information System Information

You can check system information like Model Name, hardware version, Loader version, Main Software version, and Main Software Build Date.

Model Name: Name of receiver

Loader Version: Receiver boot loader version Main Software Version: Receiver firmware version

Database Version: Receiver database version Main Software Build Date: Receiver firmware date

Note: This information gives you an overview about your receiver hardware and software. You will need this information if you need any technical support.

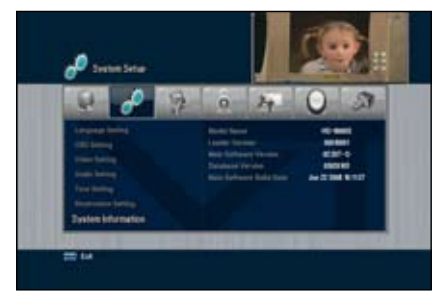

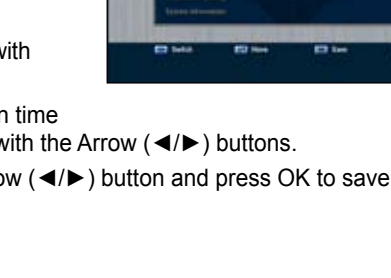

You can edit TV and Radio channels and the favorite channel group in this menu. Press the **Menu** button. Select **Channel Setup** using the **Arrow** (◄/►) buttons on the main menu.

#### Channel Setup >> Delete Channels Delete Channels

You can delete TV and Radio channels you want.

- Select Delete Channel using the Arrow (▲/▼) buttons on the Channel Setup menu and press the OK button.
- 2 Select the channel you want to delete using the Arrow (▲/▼) buttons and press the OK button. Press the Arrow (◄/►) buttons to switch between TV and Radio List. You can select multiple channels. Bulleted list indicates selected channels. Press the Green (sleep) button for Delete mode by Channel, TP or Satellite.
- 3 Press the **RED** button to delete selected channels.

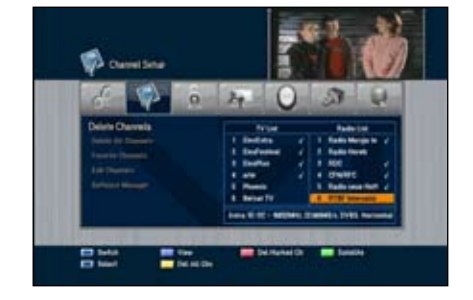

Note: If you press the **BLUE** key on your remote you will get a preview of that channel on the upper right side.

#### Channel Setup >> Delete All Channels Delete All Channels

You can delete all channels.

- Select Delete All Channels using the Arrow
   (▲/▼) buttons on the Channel Setup menu and
   press the OK button. System message dialog
   box appears asking you to confirm it.
- 2 Select **Yes** using the **Arrow** (◄/►) buttons and press the **OK** button to delete all channels.

#### Channel Setup >> Favorite Channels Favorite Channels

You can edit favorite channels. There are 9 favorite channel groups (News, Sports, Movie, Music, Shopping, Kids, Adults, Drama, and Education).

- Select Favorite Channels using the Arrow
   (▲/▼) buttons on the Channel setup menu and
   press the OK button.
- 2 Select channels that you want to edit using the Arrow (▲/▼) or Page (+/-) buttons in the TV/ Radio List and press the RED (Last) button. Selected channels are listed in the favorite group.

Pressing the **TV/Radio** (É)/5) button switches between TV and Radio List.

- 3 Press the **FAV** button to select another favorite group.
- 4 Select channels that you want to edit using the **Arrow** (▲/▼) buttons in the **TV/Radio List** and press the **RED** button. Repeat steps from 3 to 4.
- 5 Press the **OK** button to confirm.

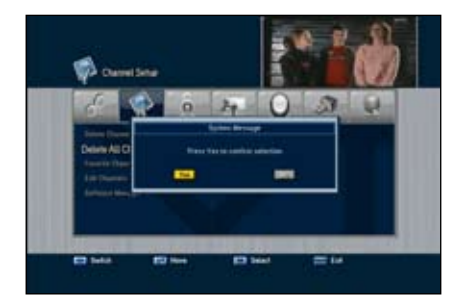

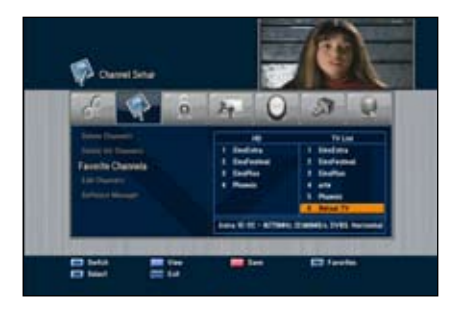

#### Channel Setup >>Edit Channels Edit Channels

You can rename the channel list. Select **Edit Channels** using the **Arrow** ( $\blacktriangle/\lor$ ) buttons on the Channel Setup menu and press the **OK** button.

- FAV button: Shows Favorite channel lists
- Arrow (◄/►) buttons: Switches between TV and Radio channel lists

#### To rename the channel list

- 1 Select the channel you want to rename using the **Arrow** (▲/▼), **PR+/-**, or **Page** (+/-) buttons and press the **GREEN** button. Font Table will appear.
- 2 Press the **BLUE** button to delete the selected channel name.
- 3 Select characters using the Arrow buttons and press the RED button to enter characters.
  - YELLOW button: Enters space
  - BLUE button: Hits the back space
  - · RED button: Selects the input
- 4 Press the **OK** button to confirm.

Note: Use the **YELLOW** key to rename favorite lists. See changing channel names for details how to change the text.

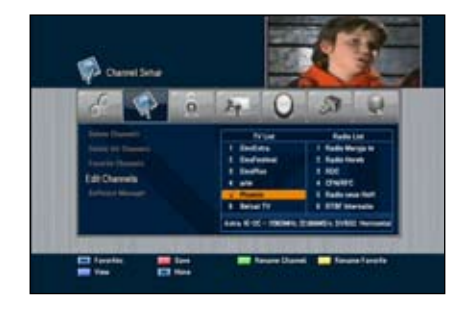

#### Channel Setup >> Software Manager Software Manager

You can download the software of your receiver through satellite when the new software is available for your system. During download, don't turn off your receiver. In case of the power is turned off, turned on your receiver again to complete the download.

- Select Software manager using the Arrow
   (▲/▼) buttons on the Installation menu and
   press the OK button.
  - **Software Upload:** Copies all the data from Master STB to Slave STB.
  - Channel Upload: Copies only the channel data from master STB to Slave STB.
     Connects both Master and Slave STB using RS232C Cable and then press the OK button on the Software Upload menu for the Master STB.
  - OTA Software Download: Main Software can be updated over the air.
  - OTA Channel Download: Channel Data can be updated over the air.

Info: OTA means that new software are updated "Over The Air". New software also means there are new functions and fixed errors. Keep you software up to date with OTA Software Downloads

# Parental Lock

You can lock the channels to prohibit unauthorized users from watching specific channels. Press the **Menu** button. Select **Parental Lock** using the **Arrow** (◄/►) buttons on the main menu

#### Parental Lock >> Channel Lock Channel Lock

Whenever you want to see the locked channel you will be prompted to enter the PIN Code in the dialog box.

- 1 Select **Channel Lock** using the **Arrow** (▲/▼) buttons on the Parental Lock menu and press the **OK** button.
- 2 Select the channel that you want to use the Arrow (▲/▼), PR+/-, Page (+/-), or Numeric (0~9) buttons and press the OK button. Selected channel will be displayed with locking-marked. Press it again to clear. Arrow (◄/►) buttons: Switches between TV and Radio List.

3 Press the **RED** button to confirm.

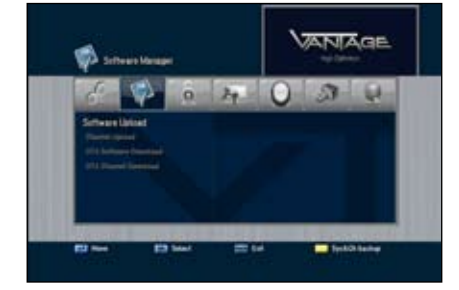

# Jugendschutz

#### Parental Lock >> Lock Control Lock Control

Whenever you want to use the locked system you will be prompted to enter the PIN Code in the request dialog box. Using **Arrow** ( $\blacktriangle$ / $\checkmark$ ) buttons and press **OK** button to select a lock status.

- System Lock: Select Lock or Unlock by using the Arrow (◄/►) button. If Lock is selected, the front key function will be blocked.
- Menu Lock: Select Lock or Unlock by using the Arrow (◄/►) button submenu Lock control will be available with PIN code.
- Lock mode: Select Once or Every time mode by using Arrow (◄/►) button.
- Once: Input the pin code once on the channel change with Parental Lock.

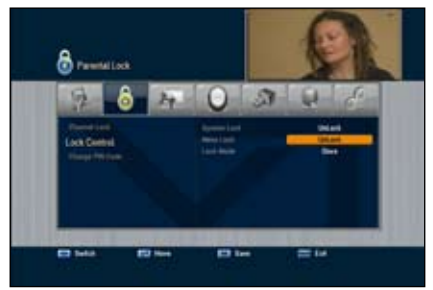

• Every time: Input the pin code every time on the channel change with Parental Lock Save the changes with OK button

#### Parental Lock >> Change PIN Code Change PIN Code

You can create a new PIN code in this menu. **"0000**" is the default password.

- Select Change PIN Code using the Arrow
   (▲/▼) buttons on the Parental Lock, System
   Lock, Menu Lock and press the OK button.
- 2 Enter the old PIN code.
- 3 Enter the new PIN code.
- 4 Enter the new PIN code again to confirm.

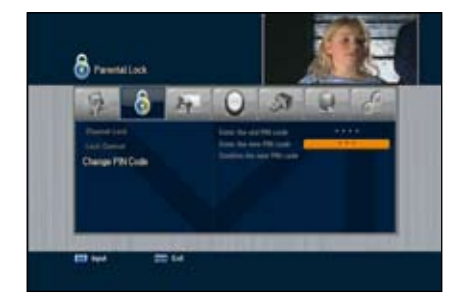

#### <u>Note</u>

• Please keep in mind that the PIN code must be a four-digit number. In case you forgot your PIN code, contact your local dealer..

# Games

This product provides lots of games for your entertaining environment.

Select Game using the Arrow  $(\blacktriangleleft/\triangleright)$  buttons on the main menu.

- 1 Select a game using the Arrow (▲/▼) buttons on the Game menu and press the OK button.
- 2 According to the instruction displayed on screen, you can enjoy games using the **Arrow**, **Numeric (0~9)**, and **OK** buttons.

# Multimedia

This menu offers you to access your multimedia devices USB, Internal harddisk and ethernet. *Multimedia* >>*PVR* Setting

You can find detailed infiormations about PVR Settings in Chapter PVR Function from site 42.

#### Multimedia >>Player Setting

#### Vantage Player Time:

Set the timeout for the Vantage Player function menu.

#### Auto Resuming:

Enable to resume playback from last position.

#### Playback Repeat:

Enable instant repeat if playback is finished

#### JPEG- Slide Show:

Set timeout on photo slide show.

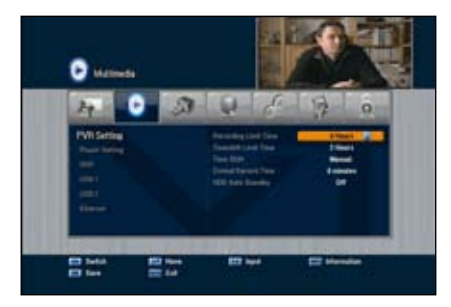

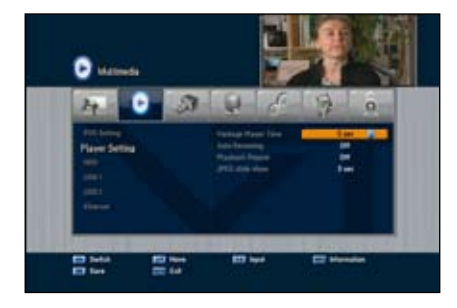

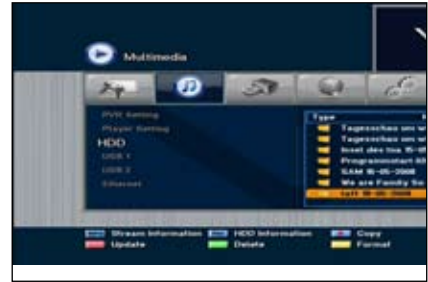

# Multimedia

#### Multimedia >> Internal Hard Drive

Connect the external HDD through SATA connector in the rear panel.

HDD must be compatible with FAT 32 file system.

If HDD is not compatible with FAT 32 File system, you need to change the file system.

By using personal computer with the format

- function.
- 1 **Playing the media files** Select the media file with channel up/down buttons and press OK button.
- 2 Software Update Select S/W files with channel up/down buttons and press Red key.
- 3 Deleting files Select the files with channel up/down buttons and press Green key.

4 Format

Press yellow key to delete all the files in the storage device.

#### Multimedia >> USB 1 und USB 2

You can use exernal harddisks or USB storage devices ( USB Stick) as data storage.

Note: All external Storage devices must be formatted with FAT 32. You can format your devices, if needed, by pressing the yellow key.

#### 1 Playback media files

Select the mediafile you want to playback by navigating with your navigation keys and activate with OK. You can playback the following file formats:

Xvid, JPEG, MP3

#### MPEG Layer-3 audio decoding technology licensed from Fraunhofer IIS and Thomson

2 Software Update

Select S/W files with channel up/down buttons and press Red key.

3 Deleting files

Select the files with channel up/down buttons and press Green key

4 Format

Press yellow key to delete all the files in the storage device.

# Multimedia

#### Multimedia>> Network (optional)

• Before starting setup, please check if the Ethernet cable is connected to your receiver well.

 TCP IP set up Input the right information for the settings to the followings.
 TCPIP Type/ IP Address/ Net mask / Gateway/ DNS Type/ DNS Server

Note: The suggested setting is DHCP(Dynamic Host Configuration Protocol). This option configurates your network automatically.

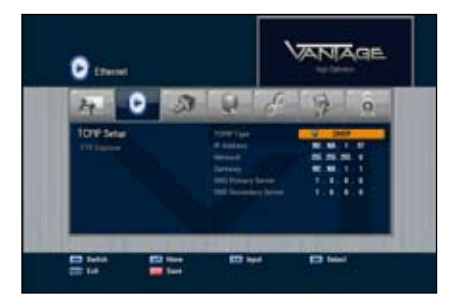

2) FTP Explorer Press O.K. to connect the FTP Server Select file and press Red Key for S/W update. You cvan download pictures, firmware and video files

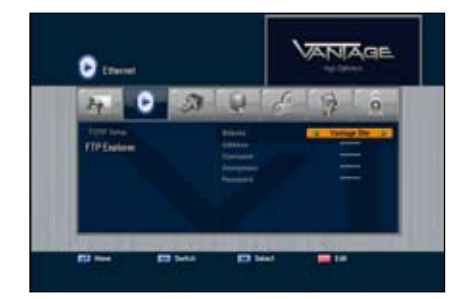

# **Conditional Access**

**Condtional Access** 

- CI A Common Interface Slot 1
- CI B Common Interface Slot 2
- CAA Card reader 1
- CA B Card reader 2

Your receiver is equipped with 2 Common Interface Slots. In this Slots you can use every standard Common interface module : Irdeto, Viaccess, Cryptoworks, Conax und Mediaguard.

To watch scrambled channels you will need a common interface modul and a descrambling card that must match system wise.

Your card (provided by TV provider) must be slide in your common interface module. The Common Interface module must be positioned in on of the 2 CI slots.

You can access internal menus of your CIs via menu **Conditional Access**. Documentations about your card or module will be provided by your pay tv provider.

Beside CI slots your receiver is equipped with two card readers for smart cards.

The card readers support the following encryption systems:

dgcrypt, conax, firecrypt, xcrypt, crypton

You can access internal menus of your smart cards via menu **Conditional Access**. Documentations about your cards will be provided by your pay to provider.

Note: Informations about Common Interface Modules and smart cards will be provides by the provider who offers those only.

In this Chapter we will explain setup and functions of your PVR( Personal Video Recoder) .

Multimedia >>PVR Settingt

#### **Recording Limit Time:**

You can setup the max.recording time for instant recording.

#### **Timeshift Limit Time:**

ere you can setup the max. Timeshift buffer. When timeshift reaches the max time it starts overwriting from the beginning.

#### Timeshift:

Choose between these options:

Auto: Timeshift start automatically in the backround.

Manuell: You have to start timeshift manually by pressing the Timeshift Button.

#### Extended Recordtime:

Adds a extra time to Timer duration. This extra time will added at the end of your timer.

Store and close by pressing the OK Button.

Note: You can press Info at every menu entry to get helpfull informations realated to the function on your screen.

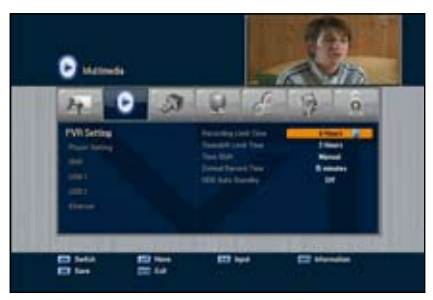

#### Recordmodes

**Timeshift:** There are two timeshift modes available:

1. In Menu: *Multimedia* >>*PVR Setting* you can set Timeshift to autoTimeshift auf Auto, Timeshift will record a cetreihn amount of time automatically.

2. You start timeshift manually by pressing the timeshift button.

Note: You can set the max Timeshift buffer in Menu-Multimedia >>PVR Setting.

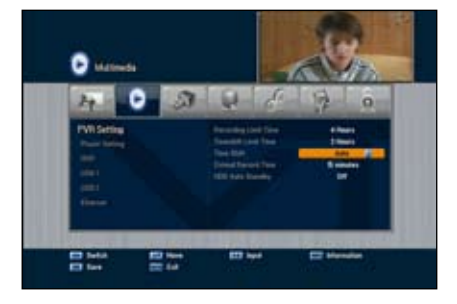

You can stop timeshift by pressing the timeshift button followed by pressing the Stop key.

#### Instant Record:

You can start a record everytime by pressing the record button. A popup allow you to use EPG data to record until the end of the current event. Otherweise you record the max. record time. You can stop recording by pressing Stop or wait until the4 end of the event or the max. record time has reached.

Intant stop can be accomplished by pressing Stop Button twice.

Note: The max Recordtime can be set in menu Multimedia >>PVR Setting.

You are able to record two events at nthe same time and use timeshift for a third programm on one of those two carriers you are already recording from.

Note: In Channelist , channels that will be recorded or a timer was set on will be marked with a  $_{R}$ <sup>#</sup> and a color filling.

**What is timeshift?** Timeshift allows you to watch programms timeshifted. You can stop the live programm and start watching it to a more convinient time or you can watch programms that still be recorded even befor the record is actually not finished yet.

In practice, hwen you get a call hust press Pause, answer your call and if you are finshed press Pause again and you can follow the programm just from that point youve pressed pause.

#### Timer records:

A Timer let your box start , switch to the chosen channel and start recording automatically. After ending this task the Receiver will fall back in his original mode ( Standby ).

You can open the Timer menu by pressing the Timer button or choose Timer menu out of the System menu.

Pick start and end time, if you want to do a record and the channel you wish to record as well. Store your settings by pressing the OK Button

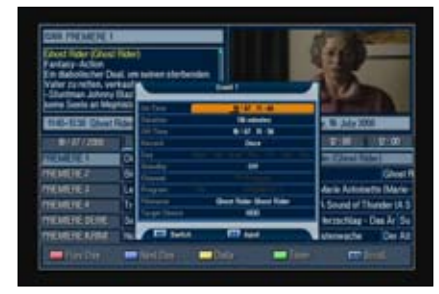

Note: You can set up to 40 Timers.

#### Timer recording out of EPG (Guide)

You can set Time in EPG as well Please follow these steps:

- 1. Start EPG by pressing the **Guide** Button.
- 2. Use the navigation keys to choose a event in your EPG.

3. To set a timer press the Green Button.

4. A popup will appear , here you can set several parameters of your event recording

Start and End time, record mode (once, daily, weekly or off), the channel, standby (you can set a state that your box turn to after recording), Filename and target device.

5. Store your settings by using the **OK** button.

#### Vantage Player Functions:

Start the Vantage Player by pressing the Media Key at your remote control. Your file list will appear now.

Note: You can control your Vantage player bei moving the cursor with your navigation keys and activate a function with your OK button.

You have the following options:

| 100 | CLASSES TO BEE | E. |  |
|-----|----------------|----|--|
|     | Statist.       |    |  |
|     | Red Lines      |    |  |
|     | windergele     |    |  |
|     |                |    |  |
| _   |                |    |  |

<< fast rewind

>> fast forward

Note: The speed you moving back and forth will be controlled by pressing the ffw or rew button multiple times.

Page keys: You can jump 10 percent wise back and forth by using this buttons.

Media keys: You can open your File list at every given time by pressing the Media key.

Stop key: Stop playback.

**Pause key:** You can pause playback by pressing the pause button. Pressing it again returns to playback.

**Info key:** Pressing it once show you the controls of the vantage player. Pressing it twice it will show you information about the current file.

#### Vantage Player Functions

#### The Cut function

The Vantage player allow you to cut your recorded files. Using this function allow to cut out commercial breaks for instance.

Start Cutting by pressing the **Zoom** (C) **Button** in Playback mode.

Function keys:

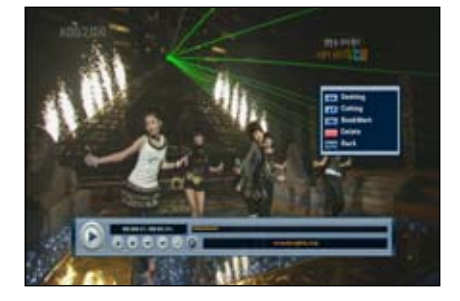

Arrow keys (◀/►): Move for and backwards within a recorded file up to the point you want to start or end cutting.

Arrow keys ( $\blacktriangle/\nabla$ ): Use this keys to switch between cut and bookmark mode.

**FAV Key:** press the **FAV Button** to mark the point where you want start cutting, move to the end point of the area you want to cut out and press **FAV** again. At this point a menu pops up and offer you to cut the marked area. Please choose yes and confirm with **OK**.

**Red Key**: You can delete your marks by pressing the **RED** Button. You can delete Bookmarks the same way.

#### **Bookmark functions:**

Arrow keys (◀/►): Move for and backwards within a recorded file up to the point you want to set a bookmark.

**FAV Key:** Use the **FAV** Button to set Bookmarks in a recorded file. You can use the **FAV** button in playback mode to jump to your bookmarks.

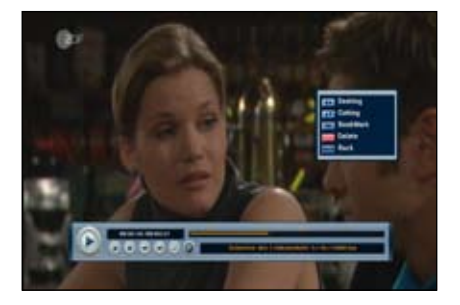

# **Comfort features**

In this chapter we introduce you to some comfort function of your STB.

#### **PiP: Picture in Picture**

You can start PiP by pressing the **PiP Key**. In this mode your program will move to a small picture in the upper right quadrant of your screen. You can now change the channel on your main screen by using the **numeric Keys, CH+/- Keys** or by using the channel list. Press the **SWAP** Key to switch between your PiP and Main screen. Finish this function by pressing the **PiP Key**.

#### MoSAic

Press the **RED** Button (**MoSAic**) to open up this function. You can choose from a menu how many screens you wan to use for this feature. You can choose between 2 x 2 pictures or 2 x 3. In this mode you get an overview about 4 or 6 channels on your screen. The actual pictures will be refreshed one after another. You can switch to next channels in your channel list by pressing the Blue Button and move backwards with the **RED** Button. You can use your navigation keys to move to every of this small screens and activate it to live mode using the **OK** button. If you want to see a this channel on your main screen press **OK** again.

#### **Teletext Navigation**

Open Teletext by pressing the **Text** Button. A popup menu let you (if available) choose between teletext languages. Choose your language and confirm with **OK**. Now you can use teletext services you can go to teletext sites directly by addressing it with your **numeric** keys or you can move site wise with your **Up** and **Down** Keys.

#### Favorites

Your Receivers offers the opportunity to organize your favorite channels in so called favorite lists: (*see page 33/34*)

You can access your Fav lists directly by pressing the **FAV** Button. Push the button again to move to the next Fav list Please press this button again to move back to your main channel list.

# Troubleshooting

| Problem                                               | Solution                                                                                                    |
|-------------------------------------------------------|----------------------------------------------------------------------------------------------------|
| No display LED on the front panel.<br>No power supply | Plug the power cord correctly.                                                                                                    |
| No picture.                                           | Ensure that the STB is switched on.<br>Check the connection status.<br>Check channels and Video output status.                       |
| Poor picture quality.                                 | Check the signal level<br>If this is too low, try adjusting the alignment of<br>your dish.                                           |
| No sound.                                             | Check the volume level of the TV and STB<br>Check the mute status of the TV and STB<br>Check the connection of audio cable.          |
| Remote Control does not operate.                      | Point remote control directly towards your<br>receiver.<br>Check and replace batteries.<br>Check if anything blocks the front panel. |
| Service is not running or scrambled.                  | Make sure the smart card is appropriate for the selected service.                                                                    |
| You have forgotten your PIN code.                     | See chapter 5, "Parental Lock" in this User's manual.                                                                                |

# Specifications

| TUNER & CHANNE                |                       |                                                     |  |  |
|-------------------------------|-----------------------|-----------------------------------------------------|--|--|
|                               | Input Frequency       | 950-2150MHz                                         |  |  |
|                               | Input connector       | F-type, IEC 169-24, Female                          |  |  |
| Satellite(DVB-S2)<br>2 Tuners | Oursehal Data         | DVB-S2:10-30Ms/s(QPSK),10-31Ms/s(8PSK)              |  |  |
|                               | Symbol Rate           | 2-45Ms/s                                            |  |  |
|                               | Demodulation          | QPSK, 8PSK                                          |  |  |
|                               | Convolution code rate | DVB-S2: Auto1/2,2/3,3/4,3/5,4/5,5/6,8/9,9/10(8PSK ) |  |  |
|                               |                       | Auto 2/3,3/4,3/5,5/6,8/9,9/10(8PSK)                 |  |  |
|                               |                       | DVB-S: Auto1/2,2/3,3/4,5/6,7/8                      |  |  |
|                               |                       | Vertical: DC13.5V                                   |  |  |
|                               | LNB Power &           | Horizontal: DC18V                                   |  |  |
|                               | Polarization          | Current: MAX. 500mA                                 |  |  |
|                               |                       | Overload Protection                                 |  |  |
|                               | 001/1 I= T===         | Frequency : 22KHz +/- 1KHz                          |  |  |
|                               | DiSEaC Control        | Amplitude : 0.6V +/- 0.2V                           |  |  |
|                               | BioEqo oonao          | Version 1.1,1.2,USALS & Uncable                     |  |  |
|                               | Input                 | VHF : 174~230MHz                                    |  |  |
| Terrestrial(DVB-T)            | Frequency(Europe)     | UHF : 470-860MHz                                    |  |  |
|                               | Channel Bandwidth     | 7MHz(for VHF), 8MHz (for UHF)                       |  |  |
|                               | Input connector       | IEC 169-2, Female (RF IN).                          |  |  |
|                               | Demodulation          | COFDM 2K/8K-Carrier                                 |  |  |
|                               | FEC Mode rate         | 1/2,2/3,3/4,5/6,7/8                                 |  |  |
| Guard Interval Modes          |                       | 1/32, 1/16,1/8,1/4 active symbol duration           |  |  |
| Switching Mode Power Supply   |                       |                                                     |  |  |
| Satellite                     | Input Voltage         | AC100-250V~,50/60Hz                                 |  |  |
|                               | Power Consumption     | MAX.50W (Standby: Less than 3W)                     |  |  |
| Torrostrial                   | Input Voltage         | AC100-250V~,50/60Hz                                 |  |  |
| Terrestria                    | Power Consumption     | MAX.35W (Standby: Less than 3W)                     |  |  |
| MPEG TS A/V Decodir           | ng                    |                                                     |  |  |
| Transport Stream              |                       | MPEG-2 ISO/IEC 1318-1                               |  |  |
| Profile Level                 |                       | MPEG-2 MP@ML                                        |  |  |
|                               |                       | MPEG-2 MP@HL, MPEG-4 AVC/H.264 HP@L4                |  |  |
| Aspect Ratio                  |                       | 4:3, 16:9, Letter Box                               |  |  |
| Video Resolution              |                       | 1080i, 720p, 576p                                   |  |  |
| Audio Decoding                |                       | MPEG-1, Musicam Layers 1 & 2                        |  |  |
| Audio Mode                    |                       | Single channel/Dual channel/Joint Stereo/Stereo     |  |  |
| Sampling Rate                 |                       | 32,44,1& 48KHz                                      |  |  |

# Specifications

| System Resources          |                                             |
|---------------------------|---------------------------------------------|
| Main Processor            | ST40 CPU core: 266MHz(STi7101)              |
| Flash Memory              | 8 Mbyte (Optional Expand)                   |
| Video DDR SDRAM           | 64 Mbyte (Optional Expand)                  |
| System DDR SDRAM          | 64 Mbyte (Optional Expand)                  |
| EEPROM                    | 8Kbyte                                      |
| A/V & Interfaces          |                                             |
| Digital output(HD)        | HDMI(TMDS main video output)                |
|                           | YPbPr                                       |
| TV-Scart & RCA(SD)        | Video : CVBS / RGB output                   |
|                           | Audio : L/R output                          |
| VCR-Scart(SD)             | Video : CVBS output / CVBS input bypass     |
|                           | Audio : L/R output / L,R input bypass       |
| Digital Audio output      | Digital AC-3 Decoding output                |
|                           | Digital Audio Bitstream output(S/PDIF)      |
| S-Video                   | Video : S-Video output                      |
| RS-232C                   | Transfer rate 115.2Kbps, 9 pin D-sub type   |
| PVR Ready(Optional)       | USB2.0 High speed host controller           |
|                           | Serial ATA hard-disk drive support          |
| Network (Optional)        | Fast Ethernet (10/100)                      |
|                           | Direct access arrangement modem             |
|                           | PSTN Modem(V.24)                            |
|                           | Modem analog front end(MAFE/DAA) interface  |
| Conditional Access System |                                             |
| PCMCIA (Optional)         | 2 Slot of DVB-CI                            |
| Smart Card(Optional)      | 2 Smart card Reader for Embedded CAS like   |
| Front panel               |                                             |
| Display                   | Dot-Matrix VFD (Vacuum Fluorescent Display) |
| Keys                      | Touch pad 7Keys                             |
| Accessories               |                                             |
| RCU                       | IR( Freq. : 38Khz), Battery : 2x1.5V AAA    |
| HDMI Cable                | 1.5M                                        |
| Manual                    |                                             |
| Physical Specification    |                                             |
| Size (W x H x D)          | 375 x 60 X 230mm                            |
| Net Weight                | 3.5Kg                                       |
| Operation Temperature     | 0~50 C                                      |
| Storage Temperature       | -10~+60 C                                   |
| Lager Temperatur          | -10~+60 C                                   |

This Manual is based on Firmware version: 02.20T-O .

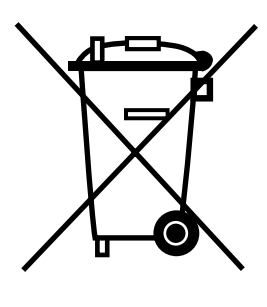

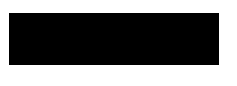

### Correct Disposal of This Product (Waste Electrical & Electronic Equipment)

(Applicable in the European Union and other European countries with separate collection systems)

This marking shown on the product or its literature, indicates that it should not be disposed with other household wastes at the end of its working life.

To prevent possible harm to the environment or human health from uncontrolled waste disposal, Please separate this from other types of wastes and recycled it responsibly to promote the sustainable reuse of material resources.

Household users should contact either the retailer where they purchased this product, or their local government office, for details of

where and how they can take this item for environmentally safe recycling. Business users should contact their supplier and check the terms and conditions of the purchase contract. This product should not be mixed with other commercial wastes for disposal.

### Glossary

#### DiSEqC:

is a special communication protocol for use between a satellite receiver and a device such as a multi-dish switch or a small dish antenna rotor. DiSEqC was developed by European satellite provider Eutelsat, which now acts as the standards agency for the protocol.

DiSEqC is available in serveral versions:

DiSEqC 1.0, which allows switching between up to 4 satellite sources

DiSEqC 1.1, which allows switching between up to 16 sources

**DiSEqC 1.2**, which allows switching between up to 16 sources, and control of a simple horizontal-panning satellite motor

DiSEqC 2.0, which adds bi-directional communications to DiSEqC 1.0

DiSEqC 2.1, which adds bi-directional communications to DiSEqC 1.1

DiSEqC 2.2, which adds bi-directional communications to DiSEqC 1.2

#### Symbolrate:

This value indicates the data transfer speed. If you need this information to setup your receiver ( satellitescan) you will find it for instance under: www.lyngsat.com.

#### **Polarization:**

Satellite reception works with two polarizations. That is because the bandwith capacity can be used more efficient.

In the european area the polarisatzions usually are devided in vertcal and horizontal layers. Receiver access those layers by using different power thru ZF. 14 V for vertical and 18V for horizontal.

#### 22KHz:

Das 22 KHz Signal wird benutzt um im LNB zwischen den zwei vorhandenen Frequenzbereichen umzuschalten.

**lower frequency range:** The **lower frequency range** is 10.70 - 11.70 GHz ( input frequency)

#### upper frequency range:

The upper frequency range is 10.70 - 11.70 GHz (input frequency)

#### SPDIF

S/PDIF specifies a Data Link Layer protocol and choice of Physical Layer specifications for carrying digital audio signals between devices and stereo components. The name stands for Sony/Philips Digital Interconnect Format (more commonly known as Sony Philips Digital InterFace), the two companies being the primary designers of the S/PDIF format

#### **Common Interface Module:**

CI Modules (Common Interface) are interfaces between STB and smartcard. There are many different types of CI Modules available. The decision wich one have to be used depends on the cryptsystem your TV provider is actually using. CI Modules are physical PCMCIA cards.

#### EPG:

#### Electronic programm guide

An Electronic Program(me) Guide (EPG) or Interactive Program(me) Guide (IPG) or Electronic Service Guide (ESG) is an on-screen guide to scheduled broadcast television or radio programs, typically with functions allowing a viewer to navigate, select, and discover content by time, title, channel, genre, etc. by use of their remote control, a keyboard, or other input devices such as a phone keypad.

#### HDMI: High Definition Multimedia Interface

The High-Definition Multimedia Interface (HDMI) is a compact audio/video connector interface for transmitting uncompressed digital streams. It represents a digital alternative to consumer analog standards such as Radio Frequency (RF) coaxial cable, composite video, S-Video, SCART, component video, D-Terminal, and VGA. HDMI connects digital audio/video sources such as set-top boxes, Blu-ray Disc players, personal computers, video game consoles, and AV receivers to compatible digital audio devices, computer monitors, and digital televisions.

#### **OSD: On Screen Display**

Is a graphical menu on the screen that allow you to control and setup your Receiver. One can control it by using a remote control or control buttons at the front display of your STB. The OSD is available in multiple languages.

#### **High Definition Television:**

(High-definition television (HDTV) is a digital television broadcasting system with higher resolution than traditional television systems (SDTV) . HDTV is digitally broadcast because digital television (DTV) requires less bandwidth if sufficient video compression is used

#### RGB:

The RGB color model is an additive color model in which red, green, and blue light are added together in various ways to reproduce a broad array of colors. The name of the model comes from the initials of the three additive primary colors, red, green, and blue.

YUV: older but common name for Component Video or YPbPr.

YPbPr is a color space used in video electronics, in particular in reference to component video cables. YPBPR is the analog version of the YCBCR color space; the two are numerically equivalent, but YPBPR is designed for use in analog systems whereas YCBCR is intended for digital video.

#### Composite Video:

Composite video is the format of an analog television (picture only) signal before it is combined with a sound signal and modulated onto an RF carrier.

Composite video is often designated by the CVBS acronym, meaning any of "Color, Video, Blank and Sync", "Composite Video Baseband Signal", "Composite Video Burst Signal", or "Composite Video with Burst and Sync".

#### Lettebox:

Letterboxing is the practice of transferring widescreen film to video formats while preserving the film's original aspect ratio. On video displays with a 4:3 aspect ratio, the resulting videographic image has mattes (black bars) above and below it; LTBX is the identifying acronym for films and images so formatted

#### Pan & Scan:

Pan and scan is one method of adjusting widescreen film images so that they can be shown within the proportions of a standard definition 4:3 aspect ratio television screen, often cropping off the sides of the original widescreen image to focus on the composition's most important aspects. Some film directors and film enthusiasts disagree with pan and scan cropping, because it can remove up to 45% (on 2.35:1 films) of the original image, changing the director's original vision and intentions. The vertical equivalent is known as "tilt and scan" or "reverse pan and scan".

**Dolby Digital** (or ATSC A/52 and AC-3) is a multi channel -Soundsystem of Dolby labs. Its been used in movies, DVDs and digital TV transmissions.

#### PCM: Puls-Code-Modulation

Pulse-code modulation (PCM) is a digital representation of an analog signal where the magnitude of the signal is sampled regularly at uniform intervals, then quantized to a series of symbols in a numeric (usually binary) code. PCM has been used in digital telephone systems and 1980s-era electronic musical keyboards. It is also the standard form for digital audio in computers and the compact disc "red book" format. It is also standard in digital video.

### Mounting a internal harddisk:

Note: For security reasons only experienced users should open a Receiver. Please disconnect your box from Power befor open it.

- 1. Please open the housing of your receiver by untighten the screws.
- 2. Take the harddisk tray and hadrdisk screws ( in the box) to tighten your hard disk at it.Please use a 3,5" Sata harddisk.

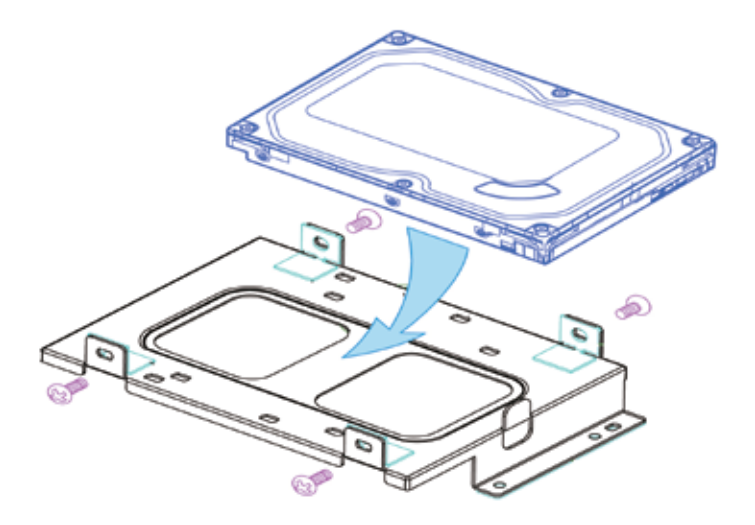

3. Tighten your screws over cross to avoid tensions.

Note: Please be carefull when build in a hard disk by yourself in order to avoid damage at your receiver. Please use proper tools .

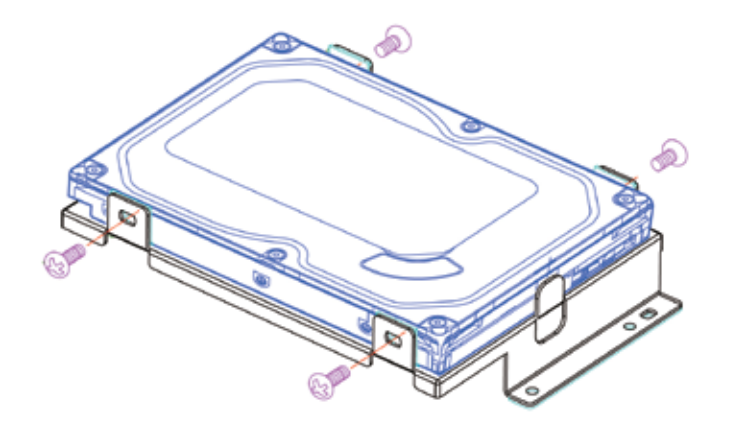

4. Set the harddisk tray into your box end mount it with the set of screws.

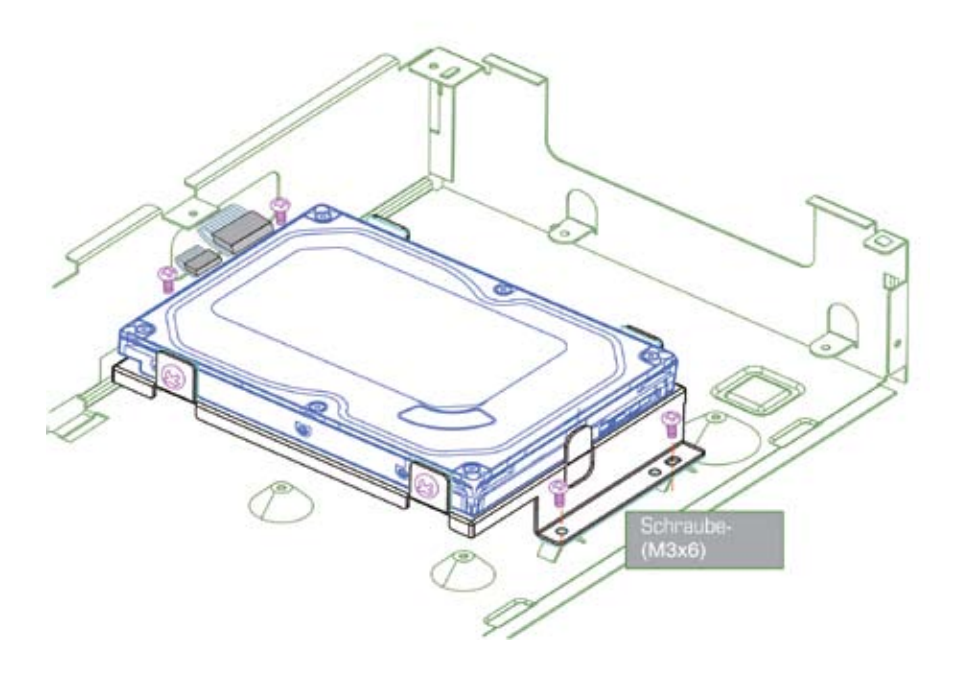

5. Connect power and Sata (red cable) to your hard disk.

6. Please make sure youve connected your hard disk properly.(lease see the connectors on the figure below) move on with step 7.

Connectors at your HDD

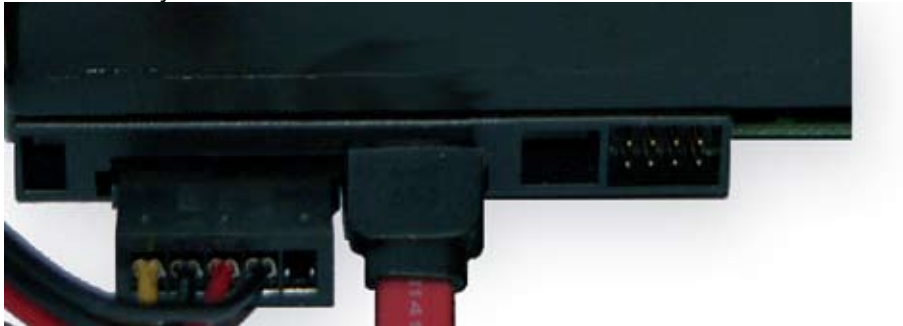

Connectors at your Mainboard

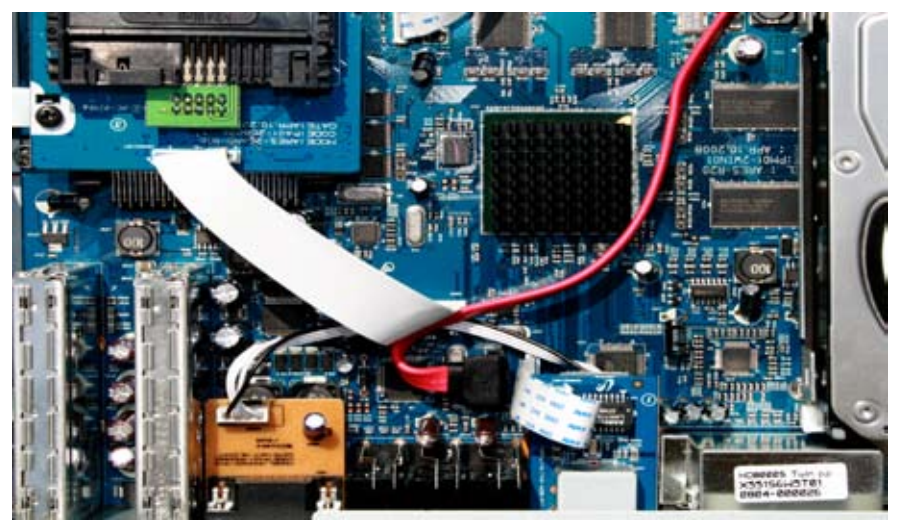

- 7. Close the case using the screws.
- 8. Reconnect your STB with the power cord and put it on.
- 9. Please read from site 38 about using and initializing your harddisk.

www.vantage-digital.com